# DIGITAL HiNote VP 550-575 Series

Service Quick Reference Guide

Part Number: ER-PD1WF-SR. A01

**Digital Equipment Corporation** 

#### October 1997

The information in this document is subject to change without notice and should not be construed as a commitment by Digital Equipment Corporation.

Digital Equipment Corporation assumes no responsibility for any errors that might appear in this document.

The software described in this document is furnished under a license and may be used or copied only in accordance with the terms of such license. No responsibility is assumed for the use or reliability of software or equipment that is not supplied by Digital Equipment Corporation or its affiliated companies.

Restricted Rights: Use, duplication, or disclosure by the U.S. Government is subject to restrictions as set forth in subparagraph (c) (1) (ii) of the Rights in Technical Data and Computer Software clause at DFARS 252.227-7013.

DIGITAL HiNote VP 550-575 Series Service Quick Reference Guide Copyright © Digital Equipment Corporation. All Rights Reserved.

DEC, DIGITAL, ThinWire, and the DIGITAL logo are registered trademarks of Digital Equipment Corporation ESS is a registered trademark of ESS Corp. Intel and Pentium are registered trademarks of Intel Corporation Microsoft, MS-DOS, and Windows are registered trademarks of

Microsoft Corporation.

All other trademarks and registered trademarks are the property of their respective holders.

# **FCC Notice**

This equipment has been tested and found to comply with the limits for a Class B digital device, pursuant to Part 15 of the FCC rules. These limits are designed to provide reasonable protection against harmful interference in a residential installation.

Any changes or modifications made to this equipment may void the user's authority to operate this equipment.

This equipment generates, uses, and can radiate radio frequency energy and, if not installed and used in accordance with the instructions, may cause harmful interference to radio communications. However, there is no guarantee that interference will not occur in a particular installation. If this equipment does cause harmful interference to radio or television reception, which can be determined by turning the equipment off and on, the user is encouraged to try to correct the interference by one or more of the following measures:

- Reorient or relocate the receiving antenna
- Increase the separation between the equipment and receiver
- Connect the equipment into an outlet on a circuit different from that to which the receiver is connected
- Consult the dealer or an experienced radio/TV technician for help

All external cables connecting to this basic unit need to be shielded. For cables connecting to PCMCIA cards, see the option manual or installation instructions.

# **Contents**

#### Preface

#### 1

#### Overview

| Introduction                        | 1-1  |
|-------------------------------------|------|
| System Overview                     | 1-1  |
| CPU and Chip Set                    | 1-1  |
| Memory                              | 1-3  |
| BIOS                                | 1-3  |
| Video Controller Chip               | 1-4  |
| I/O Ports                           | 1-5  |
| Option Modules                      | 1-5  |
| Components, Controls and Indicators | 1-5  |
| Related Information                 | 1-18 |
|                                     |      |

# 2 System Restoration

| Introduction                        | 2-1  |
|-------------------------------------|------|
| Reinstalling and Installing Drivers | 2-2  |
| Creating a Bootable Floppy          | 2-3  |
| Using the Boot Floppy               | 2-3  |
| Re-installing the Operating System  | 2-4  |
| System Installation                 | 2-5  |
| Complete System Restoration         | 2-6  |
| Using the DIGITAL HiNote System CD  | 2-8  |
| System Installation                 | 2-12 |
| Complete System Restoration         | 2-14 |
|                                     |      |

#### Contents

#### 3

#### System BIOS

| Introduction                                 | 3-1  |
|----------------------------------------------|------|
| BIOS Setup Program                           | 3-1  |
| Navigating through the BIOS Setup Program    | 3-2  |
| The Main Menu                                | 3-6  |
| The Peripherals Menu                         | 3-7  |
| Integrated Peripherals (Peripherals submenu) | 3-9  |
| The Security Menu                            | 3-12 |
| The Power Menu                               | 3-15 |
| The Boot Menu                                | 3-17 |
| The Exit Menu                                | 3-19 |
| Modifying Flash BIOS                         | 3-20 |
|                                              |      |

#### 4

# Troubleshooting

| 4-1  |
|------|
| 4-2  |
| 4-14 |
| 4-15 |
| 4-21 |
|      |

#### 5

#### **FRU Replacement**

| · · · · ·                                      |      |
|------------------------------------------------|------|
| Introduction                                   | 5-1  |
| Required Tools                                 | 5-2  |
| Removing the Battery                           | 5-6  |
| Removing the 12x CD/FDD Combination Module and |      |
| Supplementary Battery                          | 5-8  |
| Removing the HDD Assembly                      | 5-10 |
| Removing the Keyboard                          | 5-12 |
| Removing the CPU                               | 5-15 |
| Shell Installation Instructions                | 5-17 |
|                                                |      |

#### Contents

#### 6 Specifications

| Base Unit                         | .6-1 |
|-----------------------------------|------|
| Ports                             | .6-3 |
| Audio                             | .6-4 |
| LCD Display                       | .6-5 |
| PCMCIA (PCI)                      | .6-6 |
| BIOS Support                      | .6-7 |
| Battery, Status Display, Keyboard | .6-8 |
| Physical                          | .6-9 |

#### 7

#### **Device Mapping**

| Memory Map                         | 7-1 |
|------------------------------------|-----|
| DMA Channel Assignments            | 7-2 |
| Notebook Computer Interrupt Levels | 7-3 |
| I/O Address Map                    | 7-4 |
|                                    |     |

#### Α

| Service Notes | A- | 1 |
|---------------|----|---|
|---------------|----|---|

# Preface P

This Service Quick Reference Guide describes how to test, troubleshoot, and remove and replace the DIGITAL HiNote VP 500 series Models VP 550, 575 notebook computer Field Replaceable Units (FRUs).

This guide is written specifically for DIGITAL approved on-site service engineers. On-site repair of systems beyond the approved FRU list is prohibited and may void warranty.

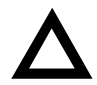

**CAUTION**: Digital recommends that only A+ certified engineers attempt to repair this equipment. All troubleshooting and repair procedures are detailed to support subassembly/module level exchange. Because of the complexity of the individual boards and subassemblies, no one should attempt to make repairs at the component level or make modifications to any printed circuit board. Improper repairs can create a safety hazard. Any indications of component replacement or circuit board modifications might void any warranty or exchange allowances.

# Introduction

This chapter introduces the DIGITAL HiNote VP 500 series notebook computers. It provides a system overview and describes the controls, indicators, and hot keys.

# System Overview

The HiNote VP 500 series are high-performance portable computers designed for the mobile professional.

Figure 1-1 shows a functional block diagram of the notebook computer. The following sections provide an overview of the different functions.

# **CPU and Chip Set**

The HiNote VP 500 series notebook computers use the Intel P54CSLM 120/133 processors and P55C 150/166/175 processors mounted on a daughter card.

The following chip set is used to implement the core functions of the system.

 Intel Mobile Triton chip set provides system controller & PCI IDE controller functions

- SMC669FR provides support for floppy disk controller (FDC), two serial ports (one serial port and one FIR) and one parallel port
- Intel 80C51SL provides the keyboard controller and scanner and the battery management unit
- Cirrus CL-PD6832 is used as the PCI PCMCIA controller

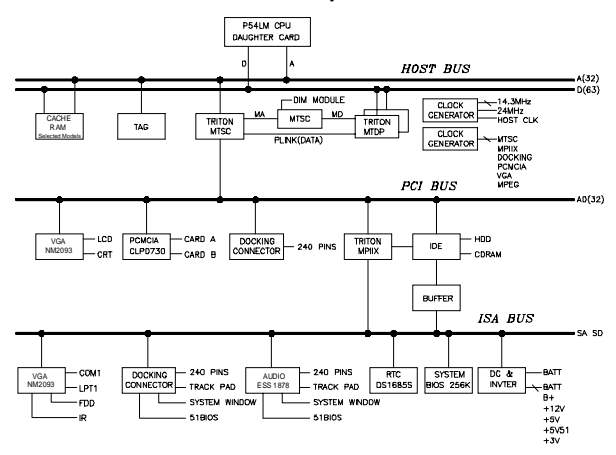

ESS ES1878 for the audio subsystem

Figure 1-1. Functional Block Diagram

# Memory

The system comes with 16 MB of on-board DRAM for system memory and 256KB of L2 cache memory (on selected models).

System memory can be upgraded to a total of 24 MB, 32 MB, 48 MB, and 80 MB. The upgrade is performed by installing two 4 MB, 8 MB, 16 MB, or 32 MB DIMM modules. Two identical memory modules must be installed when adding additional memory.

# BIOS

The system has a 256KB Flash ROM for system BIOS (Phoenix BIOS 4.04). The BIOS provides support for the following:

- Suspend to RAM/Disk
- Full APM 1.2 supported
- Password protection(System and HDD)
- Auto-configured with replicator/docking/modules
- Windows 95 ready with PnP
- 32KB ROM for 51SL keyboard controller
- Gas-gauge for battery status information
- Various hot-keys for system control

# Video Controller Chip

Video support is provided by the Neo Magic NM2093 VGA Controller Chip. This chip provides the following functions:

- PCI Bus support
- Simultaneous display supported
- Integrated 128-bit wide, 7Mbits Display Memory 1.1 MB of Video RAM
- Integrated programmable linear address feature accelerates GUI performance
- Supports NON-interlaced CRT monitors with resolutions up to 1024 x 768/256 colors
- Advanced power management features minimize power consumption during:
  - Normal operation
  - Standby mode
  - SUSPEND mode
  - VESA DPMS for monitor by 2093 (option)
- Graphic accelerator for WINDOWS application
- 3.3V/5V panel Interface support
  - bit BLT Engine
  - Memory mapped I/O
  - Linear addressing
  - Color expansion
  - 64x64 hardware cursor
  - 64x64 or 128x128 hardware ICON

- High resolution SVGA (800x600) panel
  - TFT displays support a maximum of 64K colors
  - DSTN displays support a maximum of 64K colors

# I/O Ports

The system has the following I/O ports:

- One 9 pin Serial port, 16550A compatible
- One 25 pin Parallel port, EPP/ECP Capability
- One 15 pin CRT port
- 6 pin external full keyboard/numeric key-pad / PS/2
  mouse connector
- One microphone in port & one speaker out port
- 240 pin docking connector that supports PS2 mouse port, AT-keyboard, 1S1P, CRT, audio ports, MIDI port, and AC jack.
- Built-in microphone
- Built-in IRDA FIR transmitter-receiver

# **Option Modules**

The following expansion modules can be installed in the system:

Secondary Lilon Battery

# **Components, Controls and Indicators**

This section shows the locations and provides a description of the different components, controls, and indicators on your DIGITAL notebook computer.

### Front and Side Components (Panel Closed)

|   | Component               | Description                                                                                              |
|---|-------------------------|----------------------------------------------------------------------------------------------------|
| 0 | Removable<br>Hard Drive | Easily removable and upgradable.                                                                         |
| 0 | Lid Release             | Slide the two latches located on either<br>side of the notebook toward you to open<br>the LCD panel.     |
| 0 | Main Battery<br>Module  | Removable battery module that can be replaced with a charged battery.                                    |
| 4 | Expansion bay           | Supports the 12X CD-ROM/FDD<br>Combination module and optional lithium-<br>ion secondary battery module. |

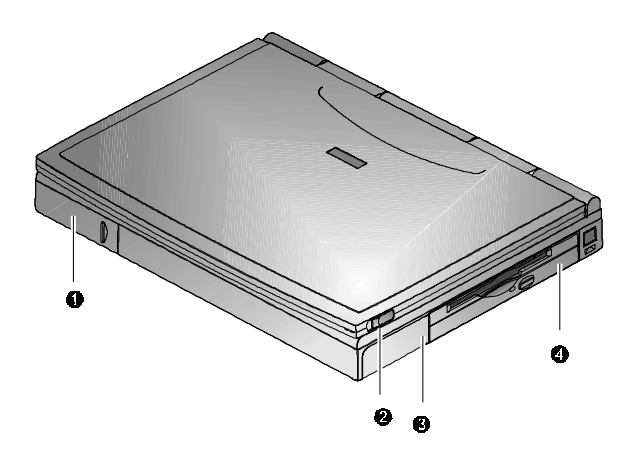

Figure 1-2. Right Front View (Panel Closed)

### **Rear View**

|   | <u> </u>                                      | Description of the second second second second second second second second second second second second second s |
|---|-----------------------------------------------|----------------------------------------------------------------------------------------------------|
|   | Component                                     | Description                                                                                                    |
| 0 | Fast Infrared<br>Interface                    | Allows wireless data transfer between the notebook and other IR devices. (Selected models only)                 |
| 0 | Serial (COM)<br>Port                          | A serial device connects to this port.                                                                          |
|   | 10101                                         |                                                                                                    |
| 0 | Parallel LPT<br>Port                          | A parallel device, such as a printer, connects to this port.                                                    |
|   |                                               |                                                                                                    |
| 4 | Reset Button                                  | Using a pen or paper clip, press this<br>button to reboot the system. All unsaved<br>data will be lost.         |
| 0 | VGA Display<br>Port                           | An external VGA or SVGA monitor<br>connects to this port.                                                       |
|   |                                               |                                                                                                    |
| 0 | Minidock Port                                 | This 240-pin port allows you to connect<br>the notebook to the Minidock Port<br>Replicator.                     |
| Ø | External<br>Keyboard or<br>PS/2 Mouse<br>Port | An external keyboard or PS/2 mouse<br>connects to this port.                                                    |
|   |                                               |                                                                                                    |

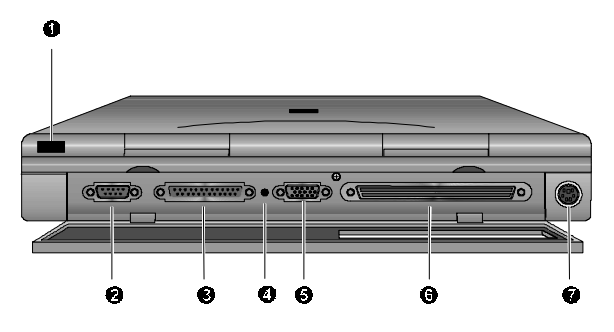

Figure 1-3. Rear View

|   | Component                               | Description                                                                 |
|---|-----------------------------------------|-----------------------------------------------------------------------------|
| 0 | Speaker-out<br>Port                     | External speakers or headphones<br>connect to this port.                    |
|   | $\triangleright$                        |                                                                             |
| 0 | External Mic<br>Port                    | An external microphone connects to the notebook.                            |
|   | •                                       |                                                                             |
| 0 | PC Card<br>Lower Socket<br>Eject Button | Ejects a PC Card Type II from the lower socket or to eject a Type III card. |
| 4 | PC Card<br>Socket                       | Insert PC Card Type II or Type III cards into this socket.                  |
| 0 | PC Card<br>Upper Socket<br>Eject Button | Ejects a PC Card Type II from the upper socket.                             |
| 6 | AC Power Port                           | The AC Adapter power cord connects to this port.                            |
| 0 | Security Lock<br>Port                   | A Security Lock device, such as a Kensington Lock, connects to this port.   |
|   | <b>\$</b>                               |                                                                             |
| 8 | AC Power LED                            | Lights green when the notebook is operating on AC power.                    |
|   | $\Theta$                                |                                                                             |
| Ø | Battery<br>Charger LED                  | Lights amber when the battery is being charged. When the battery is fully   |
|   |                                         | charged the amber LED turns off.                                            |

## Left and Side Components

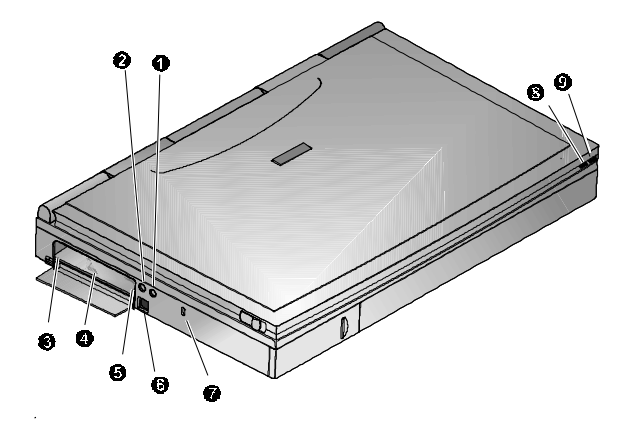

Figure 1-4. Left Front View (Panel Closed)

|   | Component                    | Description                                                                                                    |
|---|------------------------------|----------------------------------------------------------------------------------------------------|
| 0 | Internal<br>Microphone       | Used to record music, voice and sound files.                                                                                                    |
| 0 | LCD Display                  | DSTN or TFT Super VGA back-lit display.                                                                                                    |
| 8 | LCD Status<br>Display        | Provides system operating status.                                                                                                    |
| 4 | Suspend/<br>Resume<br>Button | Turns the notebook on and toggles<br>between the suspend/resume mode.<br>Press [fn + Suspend/Resume] to turn off<br>the notebook.                                                                                                    |
| 0 | Lid Switch                   | Close the notebook's LCD lid to suspend<br>the system. Open the lid to resume the<br>normal operation. The Lid Switch can be<br>configured to CRT display mode from<br>within the Power menu of the BIOS Setup<br>Program. Please refer to Chapter 2. |
| 6 | Internal Stereo<br>Speakers  | Used to hear sound files and system<br>sounds through stereo speakers.                                                                                                    |
| 0 | Touch pad                    | A touch sensitive pointing device<br>providing all the functions of a two-button<br>mouse.                                                                                                    |

# Right Front View (Panel Open)

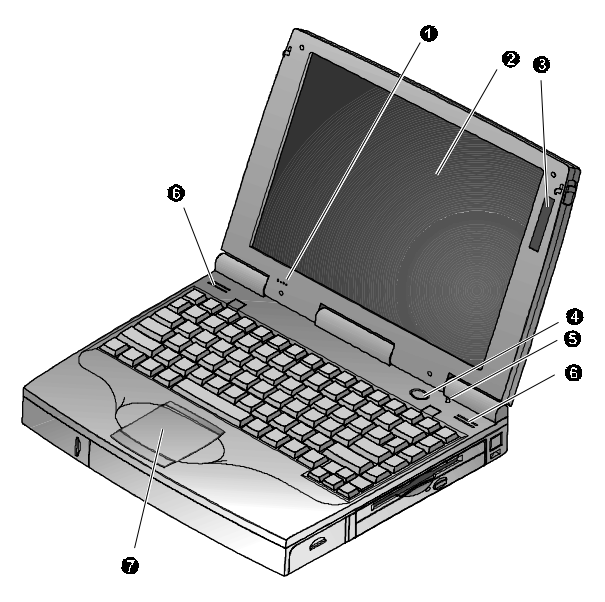

Figure 1-5. Right Front View (Panel open)

### **Controlling Power**

Unique to DIGITAL notebook's, the suspend/resume button not only enables you to take advantage of the built-in power saving features but also turns the notebook on and off.

| Action     | How to                                                                                  |  |
|------------|-----------------------------------------------------------------------------------------|--|
| On         | Press the Suspend/Resume button to                                                      |  |
|            | turn the system on.                                                                     |  |
| Suspend    | When the system is on, press this button                                                |  |
|            | to place your system in Suspend mode.                                                   |  |
| Resume     | Press the Suspend/Resume button to<br>resume normal operation from the<br>Suspend mode. |  |
|            |                                                                                         |  |
| Off        | To completely shut off your notebook,                                                   |  |
| fin + (1)  | button until a system beep sounds,                                                      |  |
|            | indicating that the system has been<br>successfully turned off.                         |  |
| Suspend    | In its factory default mode, closing the                                                |  |
| Lid Switch | Suspend mode. Refer to Chapter 3, in                                                    |  |
|            | the section labeled <i>Power Menu</i> for<br>instructions on how to configure the Lid   |  |
|            | Switch function.                                                                        |  |

# Battery Charge Gauge (in LCD Status Display)

| lcon | When Displayed, Indicates                                                                                                    |
|------|----------------------------------------------------------------------------------------------------|
| -000 | 76% to 100% battery operating time remaining.<br>When the lines within this icon are rotating, it<br>indicates that the battery is being charged. When<br>the rotating stops, the battery is fully charged.                                                                                      |
| -    | 51% to 75% battery operating time remaining.                                                                                                    |
|      | 26% to 50% battery operating time remaining.                                                                                                    |
| C    | Low battery to 25% battery operating time<br>remaining. The system's warning beep will sound.<br>Save your work, replace the low battery with a<br>fully charged one or use an AC power source to<br>run the notebook. The [fn + F7] keys shut off the<br>warning beep. It also mutes all audio. |
| Ē    | System has ceased charging the battery. An<br>abnormal condition exists causing the core of the<br>battery to reach its maximum temperature and<br>battery charging has been suspended                                                                                                    |

## LCD Status Display

| lcon       | When Displayed Indicates                                                                                                    |
|------------|----------------------------------------------------------------------------------------------------|
|            | Embedded Numeric Keypad is enabled by the hot<br>key combination. The keyboard's embedded<br>keypad functions as a cursor control keypad.<br>When displayed in conjunction with the Num Lock<br>icon, the embedded keypad functions as a<br>numeric keypad. |
| Đ          | Scroll Lock is enabled by a hot key combination.                                                                                                    |
| Î          | Num Lock is enabled by a hot key combination.                                                                                                    |
| Â          | Caps Lock is enabled.                                                                                                    |
|            | Hard Disk Drive/CD-ROM is being accessed by the system.                                                                                                    |
|            | Floppy Disk Drive is being accessed by the system.                                                                                                    |
| $\bigcirc$ | The external monitor (CRT) or Simul mode is<br>enabled. If the icon is blinking, the system is in<br>Save to RAM mode.                                                                                                    |

### **Keyboard Hot Keys**

Hot keys are activated by holding down the [fn] key (located in the lower left corner of the keyboard) and pressing the desired function key.

| [fn] +     | Function                                                                                                    |  |
|------------|----------------------------------------------------------------------------------------------------|--|
| [fn + esc] | Places the computer in Standby Mode.                                                                                                    |  |
| [fn+A]     | Places the computer in Save to RAM Mode.                                                                                                    |  |
| [fn+F]     | All open data and system settings are Saved to Disk.                                                                                                    |  |
| [fn + F1]  | Decreases brightness level.                                                                                                    |  |
| [fn + F2]  | Increases brightness level.                                                                                                    |  |
| [fn + F4]  | Switches between the three display modes:                                                                                                    |  |
|            | 1. LCD Display                                                                                                    |  |
|            | 2. LCD Display and External Monitor                                                                                                    |  |
|            | 3. External Monitor only                                                                                                    |  |
|            | Each time you press this hot key combination the computer changes to the next display mode.                                                                                                    |  |
| [fn + F5]  | Decreases the display contrast (DSTN screens only).                                                                                                    |  |
| [fn + F6]  | Increases the display contrast (DSTN screens only).                                                                                                    |  |
| [fn + F7]  | Enables or disables audio/speaker output<br>including system beep indicating low battery.                                                                                                    |  |
| [fn + F8]  | Toggles the keyboard's embedded key pad on<br>and off. When used by itself, it functions as a<br>cursor control keypad. Press [fn+F9] and then<br>the [fn+F8] hot key combination to use the<br>notebook's numeric embedded keypad. |  |

continued

| [fn] +                  | Function                                                                                                    |
|-------------------------|----------------------------------------------------------------------------------------------------|
| [fn + F9]               | Toggles Num Lock on and off. Used by itself,<br>fn+F9 enables an external keyboard numeric<br>keypad.                                                                                                 |
| [fn + F10]              | Toggles Scroll Lock on and off. The Scroll Lock<br>functions in certain applications, leaving the<br>cursor in its current position while moving the<br>screen in the direction of the arrow pressed. |
| [fn +<br>home/pause]    | Pauses the display output. Press a key to resume.                                                                                                    |
| [fn +<br>end/break]     | If Break is enabled, pressing this hot key sends a system break.                                                                                                    |
| [fn + PrScr/<br>SysReq] | Determined by application software.                                                                                                    |
| [fn + ↑]                | Increases the audio volume.                                                                                                    |
| [fn + ↓]                | Decreases the audio volume.                                                                                                    |

# **Related Information**

### Documentation

| DIGITAL HiNote VP<br>550, VP 575 Series<br>User's Guide | English                                                      | ER-PD1WF-UA |
|---------------------------------------------------------|--------------------------------------------------------------|-------------|
|                                                         | French                                                       | ER-PD1WF-UP |
|                                                         | Italian                                                      | ER-PD1WF-UI |
|                                                         | German                                                       | ER-PD1WF-UG |
|                                                         | Spanish                                                      | ER-PD1WF-US |
|                                                         | Japanese                                                     | ER-PD1WF-UJ |
|                                                         | Simple Chinese                                               | ER-PD1WF-U2 |
| DIGITAL HiNote VP                                       | English                                                      | ER-PD1WF-BA |
| 550, VP 575 Series<br>Quick Reference                   | French                                                       | ER-PD1WF-BP |
| Card                                                    | Italian                                                      | ER-PD1WF-BI |
|                                                         | German                                                       | ER-PD1WF-BG |
|                                                         | Spanish                                                      | ER-PD1WF-BS |
|                                                         | Japanese                                                     | ER-PD1WF-BJ |
|                                                         | Simple Chinese                                               | ER-PD1WF-B2 |
| Quick Setup Guide                                       | English, French,<br>Italian, German,<br>Spanish,<br>Japanese | ER-PD1WF-IM |
|                                                         | English, Dutch,<br>Danish, Swedish,<br>Norwegian,<br>Finnish | ER-PD1WF-IX |
|                                                         | English, Simple<br>Chinese                                   | ER-PD1WF-I2 |

| AC Adapter Bulletin         | English, French,<br>Italian, German,<br>Spanish,<br>Japanese | ER-PB1WF-DM |
|-----------------------------|--------------------------------------------------------------|-------------|
| DIGITAL HiNote<br>System CD |                                                              | AG-R49UA-BE |

#### World Wide Web

Information such as drivers, BIOS updates, and on-line documentation is available from DIGITAL's World Wide Web Site.

The URL for the site is:

HTTP://WWW.WINDOWS.DIGITAL.COM/

# System Restoration 2

# Introduction

This chapter provides information on how to restore the operating system and drivers on a DIGITAL HiNote VP 500 series notebook computer. It provides instructions on how to create a bootable floppy for the system and how to restore the system using the bootable floppy or the DIGITAL HiNote System CD.

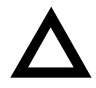

**CAUTION**: Do not compress the boot drive using compression utilities. It will cause the notebook computer's Save to File feature to not function properly. System Restoration

# **Reinstalling and Installing Drivers**

**Reinstalling Drivers** – The procedures for reinstalling certain drivers over an existing installation is different than installing the drivers on a clean installation. For information on how to reinstall drivers, refer to the latest version of the DIGITAL HiNote System CD.

**Installing Drivers** – In order to restore the system back to its original DIGITAL factory shipped configuration, you must install the HiNote VP 500 Series audio, video, track pad and network drivers (the need to install the network driver depends upon the individual requirements). If you have installed WinNT, you will also want to install the EPM (Enhanced Power Management) driver located in the Driver/WinNT directory. Please refer to Chapter 5 of the User's Guide in the section labeled *Installing PC Cards in WinNT* 4.0, for information on EPM features. These drivers are located on the DIGITAL HiNote System CD. To install any of these drivers, please refer to the following instructions:

- 1. Boot to Windows.
- 2. Insert the DIGITAL HiNote System CD into the CD-ROM drive.
- From the Taskbar, click on Start and then Run. In the Run command box type X:\CDInstall (X represents the drive letter of the CD-ROM).
- 4. At the Welcome screen, click on Next. Then at the Install screen, click on Driver Installation Instructions.
- Select the driver(s) you wish to install. A README.TXT file will appear. Print the file(s). These are the installation instructions to install the selected drivers(s).

# **Creating a Bootable Floppy**

To create a bootable floppy, perform the following:

- Boot to Windows. Insert the DIGITAL HiNote System CD into the CD-ROM drive. Click on Start and then Run. In the Run dialog box command line type X:\CDInstall (X: represents the drive letter of the CD-ROM).
- Click through the Welcome screens until the Install Menu appears.
- 3. Click on the Utilities box and then click on Next.
- 4. Click on Create Boot Floppy and click on Next. Click on Next again.
- Insert a 3½ inch 1.44 MB floppy into the floppy disk drive. Follow the on-screen instructions. The utility (Sysboot.exe) will format the floppy, make the floppy bootable and copy appropriate system files to the floppy. Before creating the boot floppy, ensure that the floppy is NOT write protected. Any previous data on the diskette will be erased.
- After the bootable floppy has been created, ensure that it is write protected. Paste a label onto the diskette and label it HiNote VP 500 Series Bootable Floppy.

# Using the Boot Floppy

The hard drive in the system has been partitioned using the FDISK utility. The hard drive has also been formatted. A "SAVETOFILE.BIN" file has been created for the system by using PHDISKF. Without Save-to-File.bin, it will not be possible to take advantage of the system's Save to Disk power management feature.

FDISK, format and PHDISKF are located on both the DIGITAL HiNote System CD and the bootable floppy, which can be created from the DIGITAL HiNote System CD. System Restoration

# **Re-installing the Operating System**

To re-install the Windows Operating System on top of the current Operating System, perform the following:

1. Insert the bootable floppy into the floppy disk drive. Power on the system. A list of choices appear.

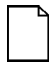

**NOTE**: To exit this menu and go to a DOS prompt, press 2. To re-enter this menu from a DOS prompt, type AUTOEXEC and press the Enter key. AUTOEXEC must be typed from the A: prompt.

- Insert the Microsoft Operating System CD into the CD-ROM drive.
- 3. From the bootable floppy Main Menu, choose Option 3 (Re-install).
- 4. Follow Microsoft's on-screen instructions.
- Remove the Microsoft Operating System CD and insert the DIGITAL HiNote System CD. Run CDInstall. Click on the Next buttons until the Main Install screen appears.
- Click on Enhancements and Updates, and then click on Next. Follow the on-screen instructions. These enhancements update the Microsoft Operating system.
- After re-installing the Operating System you should reinstall all drivers. Please refer to the section on Reinstalling/Installing Drivers for information on installation procedures.

# **System Installation**

To remove all files from the hard drive and re-install Windows Operating System but NOT remove the hard drive partitions, please perform the following.

 Insert the bootable floppy into the floppy disk drive. Power on the system. A list of choices appear.

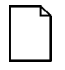

**NOTE**: To exit this menu and go to a DOS prompt, press 2. To re-enter this menu from a DOS prompt, type AUTOEXEC and press the Enter key. AUTOEXEC must be typed from the A: prompt.

- Choose Option 4. This Option will Format the hard disk's drive C: and then create a 86016 KB Save-to-file.bin This file is created by the PHDISKF Utility and enables the use of the notebook's Save to Disk feature.
- Insert the Microsoft Operating System CD into the CD-ROM drive.
- Choose Option 5 (Install OS) from the bootable floppy Main Menu. This will run Microsoft's OEMSETUP program from the Microsoft Operating System CD. OEMSETUP runs SCANDISK and then installs the OS.
- Remove the Microsoft Operating System CD and insert the DIGITAL HiNote System CD. Run CDInstall. Click on the Next buttons until the Main Install screen appears.
- Click on Enhancements and Updates, and then click on Next. Follow the on-screen instructions. These enhancements update the Microsoft Operating system.

#### System Restoration

- After re-installing the Operating System you should reinstall all drivers. Please refer to the "Reinstalling/Installing Drivers" section of this chapter for information.
- 8. Create a directory on the hard drive for the operating system installation files.

Windows 95: Create a directory on the hard drive under C:Windows called Options and then make a directory under that called Cabs. The new directory path is C:\Windows\Options\Cabs. Copy the Win95 directory from the Microsoft CD onto the hard drive's C:\Windows\Options\Cabs directory.

Windows NT: After completing the installation of Windows NT, locate the directory on the Microsoft O/S CD labeled, I386. Copy this directory to the drive where the operating system is located, most likely drive C:\. The files in this directory are needed when installing certain drivers such as network drivers.

# **Complete System Restoration**

To perform a complete system restoration on a new hard drive or to remove all files and re-partition the hard drive and then install a Microsoft Operating System, please perform the following:

1. Insert the bootable floppy into the floppy disk drive. Power on the system. A list of choices appear.

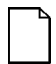

**NOTE**: To exit this menu and go to a DOS prompt, press 2. To re-enter this menu from a DOS prompt, type AUTOEXEC and press the Enter key. AUTOEXEC must be typed from the A: prompt.  Choose Option 7 from the bootable floppy Main Menu. This will initialize the hard disk using FDISK. Running FDISK will erase all data from the hard drive. During FDISK, you will be prompted for much information.

When running FDISK, we strongly recommend that you do not enable large disk support, (choose NO, when asked). If you choose [YES] you will not be able to install WinNT or a WIN95 non-SR2 operating system at a later time. Also make sure you set the Active Partition flag to make it bootable.

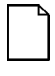

**NOTE**: Although OEMSETUP does FDISK the hard drive, the utility is NOT designed to run with hard drives 2.1 GB or larger. It will cause unexpected results. Use the FDISK Option provided on the boot media.

- Choose Option 4. This Option will Format the disk and then create a 86016 KB Save-to-file.bin This file was created by the PHDISKF Utility and enables you to use the notebook's Save to Disk feature.
- 4. Insert the Microsoft Operating System CD into the CD-ROM drive.
- Choose Option 5 (Install OS) from the bootable floppy Main Menu. This will run Microsoft's OEMSETUP program from the Microsoft Operating System CD. OEMSETUP runs SCANDISK and then installs the OS.
- Remove the Microsoft Operating System CD and insert the DIGITAL HiNote System CD. Run CDInstall. Click on the Next buttons until the Main Install screen appears.
- Click on Enhancements and Updates, and then click on Next. Follow the on-screen instructions. These enhancements update the Microsoft Operating system.

#### System Restoration

- After re-installing the Operating System you should reinstall all drivers. Please refer to the "Installing Drivers" section of this chapter for information.
- 9. Create a directory on the hard drive for the operating system installation files.

Windows 95: Create a directory on the hard drive under C:Windows called Options and then make a directory under that called Cabs. The new directory path is C:\Windows\Options\Cabs. Copy the Win95 directory from the Microsoft CD onto the hard drive's C:\Windows\Options\Cabs directory.

Windows NT: After completing the installation of Windows NT, locate the directory on the Microsoft O/S CD labeled, I386. Copy this directory to the drive where the operating system is located, most likely drive C:\. The files in this directory are needed when installing certain drivers such as network drivers.

# Using the DIGITAL HiNote System CD

This section describes the steps used to install a Microsoft Operating system and drivers onto a new hard drive, or on an existing drive which needs restoration.

#### Preparing a New Hard Drive

PHDISKF and FDISK are the two utilities needed in order to prepare the hard disk for general use. These utilities can be found on the DIGITAL HiNote System CD. The FDISK utility formats the hard drive while the PHDISKF utility creates a DOS file on the hard drive. This DOS file is necessary in order to take advantage of the notebook's Save to Disk power management feature.

#### FDISK and Format Disk Utility

The DIGITAL HiNote System CD is a bootable CD. It boots to the A:\prompt. In the following instructions we will be running the FDISK Utility on a 1.44 GB hard drive.

 Insert the DIGITAL HiNote System CD into the CD-ROM tray. The CD should boot to the A:\ prompt. At the A:\ type FDISK the command line should read A:\FDISK.

Press <Enter>.

- This will execute the FDISK utility. When asked if you want to enable enlarged disk support, choose [No]. If you choose [Yes], you will not be able to install WinNT or a Win95 non-SR2 operating system.
- At the FDISK Main Menu, choose 1 to create a DOS partition or logical DOS drive. To choose this option, type the number 1 and press <Enter>.
- Choose 1 again to create a primary DOS partition by typing 1 and pressing <Enter>.
- 5. If you wish to make the whole hard drive one large partition, press <Enter> to accept the default Yes. Continue to press the <esc.> key until you have exited FDISK and are at the DOS prompt. Restart the system by pressing Ctrl+Alt+Del. Proceed to step 16. If you wish to create multiple partitions on the hard drive, press the N key (signifying No) and then press <Enter>. Proceed to step 6.
- FDISK will inform you of the approximate space available on the hard drive and prompts you to enter the percent of disk space or the number of MB you wish to assign for the primary partition. For the purpose of this example, we have chosen to assign drive C: 500 MB.
- 7. Type 500 and press <Enter>. FDISK displays the partition information. Press the <esc.> key to continue.

#### System Restoration

- If you wish to make the primary partition C: bootable, type 2 and then press <Enter>. You will be asked to enter the number of the partition you wish to make active (bootable). Type 1, and press <Enter>. Press <esc.> to return to the FDISK Main Menu.
- If you wish to make more DOS partitions accessible by Win95, press 1, Create DOS Partition or Logical DOS Drive (recommended) at the FDISK Main Menu. If you do not, press <esc.> to exit the Main Menu and then press <esc.> again to exit FDISK. We have chosen to Create a DOS Partition or Logical DOS Drive.
- Press 2 to create an Extended DOS partition and then press <Enter>. FDISK will give you the available hard disk space. On our 1.44 GB drive, the space remaining is 878 MB.
- If you wish to assign the remaining space as the Extended DOS partition, press <Enter>. If you wish to customize the capacity, type in the amount in MB or percentage of the available space (for ex, 50%) and press <Enter>. We will assign the remaining drive space (878 MB) to and Extended DOS partition.
- After pressing <Enter>, press <esc.>. FDISK will inform you that there are no Logical Drives assigned. Define the size you wish or press <Enter> to accept the default. If you press <Enter> the entire (878 MB) capacity will be assigned as drive D:.
- Type the amount you wish drive D to be assigned. For our purposes we have chosen to assign drive D 400 MB, so we type 400. Press <Enter>. FDISK will display the information for drive D: and inform you of the remaining capacity (478 MB).
- Press <Enter> to assign the remaining capacity to drive E:. All Extended DOS partitions have been assigned to logical drives.
- Press <esc.> to continue. Press <esc.> again to exit the FDISK Main Menu. You will be informed that you need to reboot the system. Press <esc.> to exit FDISK. At the DOS prompt, press Ctrl+Alt+Del to reboot the system.
- 16. The system will reboot to the CD-ROM. You must now format all partitioned segments of the hard drive.
- 17. At the DOS prompt, type:

Format C:/S/U and press <Enter>.

(There must be a space between the word "format" and "C")

This will format the primary partition C, and copy all system files to the primary drive. If you have created more than one partition you must format them as well. To format the D drive for example, at the DOS prompt type:

Format D:/U and press <Enter> (There must be a space between the word "format" and "D".)

 Continue until all partitions have been formatted. At the completion of Format Disk, you will be returned to the DOS prompt. Refer to the following section on how to run the PHDISKF Utility.

#### PHDISKF Utility

You will need to create a DOS File segment on the hard drive in order to take advantage of the Save to Disk Power Management Feature. The DOS file can be created before or after you install the operating system. Creating the DOS file after the installation of the operating system will NOT erase any data from the hard drive. For the purpose of these instructions, we have decided to first create the DOS file and then install the operating system. To use the PHDISKF utility, please refer to the following instructions: System Restoration

 Insert the DIGITAL HiNote System CD into the CD-ROM tray. The CD should boot to the A:\ prompt. At the A:\, type:

PHDISKF /create 86016

There needs to be a space between the words "PHDISKF" and "/create"

and a space between "/create" and "86016".

2. Press <Enter>.

86016 represents the size of the DOS file to be create in KBytes. The equation for determining the DOS file size is 1024 (80 MB + 4 MB). 1024 is the number of KBytes per MegaByte. 80 MB is the maximum amount of system memory and the additional 4 MB is for overhead.

Before you can load the Microsoft Operating System onto the hard drive, you must first load the CD-ROM driver from the DIGITAL HiNote System CD to the hard drive. It is located in the Driver directory.

# System Installation

If you want to remove all files from the hard drive and re-install Windows Operating System but NOT remove the hard drive partitions, please perform the following.

- 1. Insert the DIGITAL HiNote System CD into the CD-ROM drive and power on the system.
- 2. Run format and then PHDISKF. Please refer to the appropriate sections of this chapter.
- Remove the DIGITAL HiNote System CD and power off the notebook.
- 4. Insert the bootable floppy into the floppy drive and turn on the system.

- 5. At the list of options choose number 2 (exit to DOS). Insert the Microsoft CD into the CD-ROM drive.
- From the DOS prompt, type the letter that represents the CD-ROM drive, then a colon and a backslash. For example: D:\
- 7. Enter the command to start the operating system installation:

#### Windows 95:

D:\win95\setup

#### Windows NT:

D:\winnt \b—Use this command string if you do not want to create an Emergency Backup Repair disk (recommended). You must include a space between the "winnt" and the "\b".

D:winnt—Use this command if you want to create an Emergency Backup Repair Disk as a part of the installation.

- 8. Press <Enter> and follow the instructions that appear on the screen to complete the installation.
- Remove the Microsoft Operating System CD and insert the DIGITAL HiNote System CD. Run CDInstall. Click on the Next buttons until the Main Install screen appears.
- Click on Enhancements and Updates, and then click on Next. Follow the on-screen instructions. These enhancements update the Microsoft Operating system.
- After re-installing the Operating System you should reinstall all drivers. Please refer to the "Installing Drivers" of this chapter for information.
- 12. Create a directory on the hard drive for the operating system installation files.

System Restoration

Windows 95: Create a directory on the hard drive under C:Windows called Options and then make a directory under that called Cabs. The new directory path is C:\Windows\Options\Cabs. Copy the Win95 directory from the Microsoft CD onto the hard drive's C:\Windows\Options\Cabs directory.

Windows NT: After completing the installation of Windows NT, locate the directory on the Microsoft O/S CD labeled, I386. Copy this directory to the drive where the operating system is located, most likely drive C:\. The files in this directory are needed when installing certain drivers such as network drivers.

# **Complete System Restoration**

If you have purchased a new hard drive or you want to remove all files and re-partition the hard drive and then install a Microsoft Operating System, please perform the following:

- 1. Insert the DIGITAL HiNote System CD into the CD-ROM drive and power on the system.
- Run FDISK, format the hard drive and then run PHDISKF. These instructions are covered in detail in Appendix B of the User's Guide.
- Remove the DIGITAL HiNote System CD and power off the notebook.
- 4. Insert the bootable floppy into the floppy drive and turn on the system.
- 5. At the list of options choose number 2 (exit to DOS). Insert the Microsoft CD into the CD-ROM drive.
- From the DOS prompt, type the letter that represents the CD-ROM drive, then a colon and a backslash. For example: D:\

7. Enter the command to start the operating system installation:

#### Windows 95:

D:\win95\setup

#### Windows NT:

D:\winnt \b—Use this command string if you do not want to create an Emergency Backup Repair disk (recommended). You must include a space between the "winnt" and the "\b".

D:winnt—Use this command if you want to create an Emergency Backup Repair Disk as a part of the installation.

- Remove the Microsoft Operating System CD and insert the DIGITAL HiNote System CD. Run CDInstall. Click on the Next buttons until the Main Install screen appears.
- Click on Enhancements and Updates, and then click on Next. Follow the on-screen instructions. These enhancements update the Microsoft Operating system.
- After re-installing the Operating System you should reinstall all drivers. Please refer to the "Installing Drivers" section of this chapter for information.
- 11. Create a directory on the hard drive for the operating system installation files.

System Restoration

Windows 95: Create a directory on the hard drive under C:Windows called Options and then make a directory under that called Cabs. The new directory path is C:\Windows\Options\Cabs. Copy the Win95 directory from the Microsoft CD onto the hard drive's C:\Windows\Options\Cabs directory.

Windows NT: After completing the installation of Windows NT, locate the directory on the Microsoft O/S CD labeled, I386. Copy this directory to the drive where the operating system is located, most likely drive C:\. The files in this directory are needed when installing certain drivers such as network drivers...

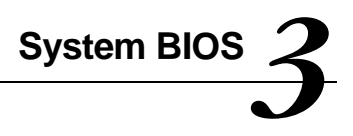

# Introduction

This chapter provides information related to the system BIOS and its Setup program.

# **BIOS Setup Program**

The BIOS (Basic Input and Output System) Setup Program is a menu driven utility that enables you to make changes to the system configuration and tailor the operation of your notebook to suit your individual work needs. It is a ROM-based (Read only Memory) configuration utility that displays the system's configuration status and provides you with a tool to set system parameters. These parameters are stored in non-volatile battery backed-up CMOS RAM, which saves this information even when the power is turned off. CMOS chips are extremely low power consuming. When the system is turned back on, the system is configured with the values found in CMOS.

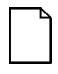

**NOTE**: The CMOS battery receives a charge when the system is being operated on AC power. If the system is off for more than one year, the CMOS battery will drain and the ROM data will be lost.

By activating user friendly menus, you can configure such items as:

- Hard drives, diskette drives and peripherals
- Password protection from unauthorized use
- Power Management Features

The settings made in the Setup program affect how the notebook performs. It is important to try to understand all the Setup options and to make settings appropriate for the way you use the notebook.

# Navigating through the BIOS Setup Program

When turning on the notebook for the first time you may get a message prompting you to run the BIOS Setup program. A warning message may appear on the screen if the hardware configuration is changed or the Power On Self Test (POST) fails. This message will inform you of any errors or invalid settings and prompt you to run Setup to correct the problem.

Even if you are not prompted by a message instructing you to use Setup, at some time in the future you may want to change the configuration of your computer. For example, you may want to make changes to the power management settings, or for security purposes, enable the notebook's password function. It will then be necessary to reconfigure your system using the Setup program so that the computer can recognize these changes. A few examples of why you may want to run the BIOS setup program follow.

- You want to redefine the communication ports to prevent any conflicts.
- You want to make changes to the Power Management configuration.
- You want to change the password or make other changes to the security setup.

#### Accessing the BIOS Setup Program

To access the BIOS Setup program, press the F2 key when prompted during bootup. There are three essential elements to the BIOS screens: Menu Bar, Item Specific Help Window and Legend Bar.

#### Menu Bar

The top of the screen has a menu bar with the following selections:

| Main        | Changes to the basic system configuration are made from within this menu.                        |
|-------------|--------------------------------------------------------------------------------------------------|
| Peripherals | Use this menu to enable and make changes to the system port addresses and modes.                 |
| Security    | Sets System and Boot/Resume password.                                                            |
| Power       | From within this menu, you will be able to<br>configure and enable Power Management<br>features. |
| Boot        | Allows you to specify the device the system will boot from and the boot device sequence.         |
| Exit        | Use this menu to save changes, set factory defaults and exit the Setup program.                  |

#### Item Specific Help

Note that on the right side of each BIOS Setup screen, there is a section labeled *Item Specific Help.* While moving through the Setup program, note that explanations for the currently highlighted field appear in the *Item Specific Help* window.

#### Legend Bar

At the bottom of the BIOS Setup screen you will notice a legend bar. The keys in the legend bar allow you to navigate through individual setup menus. The following table lists the keys found in the legend bar with their corresponding alternates and functions.

| Legend Key                         | Alternate<br>Key | Function                                                                                                    |
|------------------------------------|------------------|----------------------------------------------------------------------------------------------------|
| F1                                 | Alt + H          | Displays the General Help window.                                                                                                    |
| ESC                                |                  | Exits the current menu and returns you to the previous screen.                                                                                                    |
| $\leftarrow \text{or} \rightarrow$ |                  | Selects a different menu bar item.                                                                                                    |
| $\uparrow$ or $\downarrow$         |                  | Moves the cursor up and down between fields.                                                                                                    |
| <tab></tab>                        |                  | Cycles the cursor forward through<br>the particular highlighted field. If the<br>field has only one value, the Tab key<br>will move the selection cell down to<br>the next field.                           |
| <shift +<br="">Tab&gt;</shift>     |                  | Cycles the cursor backward through<br>the particular highlighted field . If the<br>field has only one value, the [Tab +<br>Shift] key combination will move the<br>selection cell up to the previous field. |

continued

| Legend Key            | Alternate<br>Key | Function                                                       |
|-----------------------|------------------|----------------------------------------------------------------|
| <b>-</b><br>minus key | F5               | Scrolls backwards through the values of the highlighted field. |
| +<br>plus key         | F6               | Scrolls forward through the values of the highlighted field.   |
| F9                    |                  | Sets the fields for the active menu to their default values.   |
| F10                   |                  | Sets the fields for the active menu to their previous values.  |
| <enter></enter>       |                  | Executes commands or selects a submenu.                        |

# Launching Submenus

Notice that a pointer symbol appears next to selected fields in the menu screens. For example, open the Peripherals Menu and you will see a pointer that resembles a triangle on its side next to the Integrated Peripherals field. This symbol indicates that a submenu can be launched from this field. A submenu contains additional options. To launch a submenu:

- 1. Move the highlighted cell to the desired Menu Bar item and press <Enter>.
- 2. Use the legend keys to navigate around the screen and make the needed configuration changes.
- 3. When you finish, press the [esc] key to exit the submenu and return to the main screen.

# **General Help**

In addition to the Item Specific Help window, the BIOS setup program also provides a General Help screen. This screen can be called up from any menu by simply pressing the function key, F1 or the [Alt + H] combination. The General Help screen lists the legend keys with their corresponding alternates and functions.

The scroll bar to the right of the help window indicates that there is more information to be displayed. Use the PgUp and PgDn keys or the up and down arrow keys ( $\uparrow \downarrow$ )to scroll through the entire help document. Press <Home> to display the first page, press <End> to go to the last page. To exit the help window press <Enter> or the <Esc> key.

# The Main Menu

The following settings are available in the Main Menu screen of the BIOS Setup Program.

| Phoer<br>1ain  | NoteBIOS Setup - Co<br>Feripherals | pyright Phoenix Technologies Ltd.<br>Security Power Boo | t Exit                                                                      |
|----------------|------------------------------------|---------------------------------------------------------|-----------------------------------------------------------------------------|
| <b>5</b> . 6.4 |                                    | 142 (c1 /1207)                                          | Iter Specific Help                                                          |
| T ne           |                                    | 14:06:001                                               |                                                                             |
| Disk<br>Hard   | ette A:<br>Disk Drive              | [1,44 MH, 3,5™]<br>[3: 1990 X6]                         | <tab>, <shift-tab>, or<br/><shter> selects field.</shter></shift-tab></tab> |
| Total          | l Memory:                          | 16 MB                                                   |                                                                             |
| V_de           | o Memory:                          | 1152 KB                                                 |                                                                             |
|                |                                    |                                                         |                                                                             |
| F1 F           | ielp ↑↓ Sele                       | ct Item -/+ Change Va                                   | lues F9 Setup Defaults                                                      |

Figure 3-1. The BIOS Setup Main Menu

| Field              | Settings                                              | Description                                       |
|--------------------|-------------------------------------------------------|---------------------------------------------------|
| Date               | Enter current date:<br>month, day, year<br>format     | Sets the system to specified date.                |
| Time               | Enter current time:<br>hour, minute,<br>second format | Sets the system to specified time.                |
| Diskette A         | Display only field                                    | Indicates the presence and size of the FDD.       |
| Hard Disk<br>Drive | Display only field                                    | Indicates the size of your notebook's hard drive. |
| Total<br>Memory    | Display only field                                    | Indicates the amount of total (RAM) memory.       |
| Video<br>Memory    | Display only field                                    | Indicates the amount of system video memory.      |

\* Default value.

# The Peripherals Menu

Notice the pointer icon next to the words Integrated Peripherals. This indicates the presence of a submenu.

The following settings are available in the Peripherals Menu screen of the BIOS Setup Program.

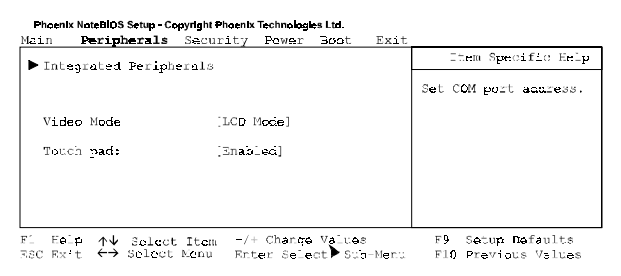

#### Figure 3-2. The BIOS Setup Peripherals Menu

| Field                     | Settings              | Description                                                                                                   |
|---------------------------|-----------------------|----------------------------------------------------------------------------------------------------|
| Integrated<br>Peripherals | Submenu               | Press Enter to set the following port addresses and modes:                                                    |
|                           |                       | Serial Port                                                                                                   |
|                           |                       | Infrared Port                                                                                                 |
|                           |                       | Parallel Port                                                                                                 |
|                           |                       | Parallel Port Mode                                                                                            |
|                           |                       | Audio                                                                                                    |
| Video Mode                |                       | Sets the Video mode                                                                                           |
|                           | Simul Mode            | Allows simultaneous viewing of<br>externally connected monitor<br>(CRT) and the notebook's LCD<br>display.    |
|                           | LCD Mode*             | Allows viewing of the notebook's LCD only.                                                                    |
|                           | CRT Mode              | Allows viewing of the CRT only.                                                                               |
| Touch Pad                 | Enabled *<br>Disabled | Enables or disables the touch<br>pad. Connecting a mouse to the<br>serial port will disable the Touch<br>Pad. |

\* Default value.

# Integrated Peripherals (Peripherals submenu)

Move the highlighted cell to this field and press <Enter> to launch the submenu. The following settings are available in the Integrated Peripherals Menu.

| Phoenix NoteBIOS Setup - Copyrig<br>Peripherals                                                                            | ht Phoenix Technologies Ltd.                                                      |                                          |
|----------------------------------------------------------------------------------------------------|-----------------------------------------------------------------------------------|------------------------------------------|
| Integrated                                                                                                    | Peripherals                                                                       | Iten Specific Belp                       |
| Serial Port:<br>Infrared Hode:<br>Parallel Port;<br>Parallel Node:                                                         | [Auto]<br>[Disable]<br>[Auto]<br>[B1-Directional]                                 | Set COM port address.                    |
| Audio:<br>I/C Base Annress<br>IRQ Channel<br>Ist DNA channel<br>2nd DNA channel<br>2M I/C Base Addre<br>MFU I/C Base Addre | [Enabled]<br>[220a]<br>[3265]<br>[BWA CH0]<br>[BWA CH1]<br>\$ [386b]<br>\$ [380a] |                                          |
| 1 Help ↑↓ Select It<br>SC Exit ↔ Solout Me:                                                                                | en -/+ Change Values                                                              | F9 Setup Defaults<br>F10 Previous Values |

Figure 3-3. The BIOS Setup Integrated Peripherals Menu

| Field            | Settings                                                                                 | Description                                                                                                    |
|------------------|------------------------------------------------------------------------------------------|----------------------------------------------------------------------------------------------------|
| Serial<br>Port   | Auto*<br>Disabled                                                                        | Enables, configures or disables the serial port.                                                                                                    |
|                  | COM 1 (3F8h - IRQ4)<br>COM 2 (2F8h - IRQ3)<br>COM 3 (3E8h - IRQ4)<br>COM 4 (2E8h - IRQ3) | Set the serial port to disable<br>in order to increase the<br>battery run time.                                                                                                    |
| Fast<br>Infrared | Auto<br>Disabled*                                                                        | Enables, configures or disables the infrared port.                                                                                                    |
|                  | COM 1 (3F8h - IRQ4)<br>COM 2 (2F8h - IRQ3)<br>COM 3 (3E8h - IRQ4)<br>COM 4 (2F8h - IRQ3) | Set the infrared port to disable in order to increase the battery run time.                                                                                                    |
|                  |                                                                                          | When the FIR port is<br>enabled two additional<br>configurable settings<br>appear: Uart 2 Mode and<br>Fast IR DMA Channel.<br>Choose the default settings<br>for these fields or refer to<br>the IR device User's<br>manual. |
| Parallel<br>Port | Auto*<br>Disabled                                                                        | Enables, configures or disables the parallel port.                                                                                                    |
|                  | 378h,IRQ7 or IRQ5<br>278h,IRQ7 or IRQ5<br>3BCh,IRQ7 or IRQ5                              | Set the parallel port to disable in order to increase the battery run time.                                                                                                    |

continued

| Field            | Settings                                | Description                                                                                                    |
|------------------|-----------------------------------------|----------------------------------------------------------------------------------------------------|
| Parallel<br>Mode | Disabled                                | Disables the parallel port.                                                                                                    |
|                  | Normal                                  | Parallel port is set for data-<br>out mode only.                                                                                                    |
|                  | Bi-Directional *                        | Parallel port permits both data output and data input.                                                                                                    |
|                  | EPP Mode<br>(Extended Parallel<br>Port) | Operates only with EPP aware peripherals.                                                                                                    |
|                  | ECP<br>(Extended Capabilities)          | Operates only with ECP<br>aware peripherals. See<br>your parallel device user's<br>guide.                                                                                                    |
| Audio            | Enables *<br>Disables                   | Enables, configures or<br>disables the audio port.<br>Some DOS based software<br>require editing the Audio<br>chip's settings for DMA<br>Channels, IRQ, etc. Please<br>see your application's user<br>guide for details. |

Default value.

# The Security Menu

Select Security from the menu bar to display the following menu.

```
Phoenix NoteBIOS Setup - Copyright Phoenix Technologies Ltd.
Main Peripherals Security Power Boot Exit
```

| -                                                 |                                           |                                               |
|---------------------------------------------------|-------------------------------------------|-----------------------------------------------|
| Admin Fassword:                                   | [User Entry]                              | Item Specific Help                            |
| Backup Password:                                  | [Execute]                                 | Admin password displays the current status of |
| Password on Boot:                                 | [D'ssale]                                 | password and allows yeu                       |
| Password on Resume:                               | [Disable]                                 | to assign or change                           |
|                                                   |                                           | this cassword.                                |
|                                                   |                                           |                                               |
|                                                   |                                           |                                               |
|                                                   |                                           |                                               |
|                                                   |                                           |                                               |
| Fi Heip ↑↓ Select Iten<br>ESC Exit ←→ Select Menu | -/+ Change Values<br>Enter Scleet Sub-Men | 79 Setup Defaults<br>nu 710 Previous Values   |

| Figure 3-4. | The BIOS Setup Security Menu |
|-------------|------------------------------|
|-------------|------------------------------|

| Field                    | Settings              | Description                                                                                                    |
|--------------------------|-----------------------|----------------------------------------------------------------------------------------------------|
| Admin.<br>Password       | [Press<br>Enter]      | Setting the Admin. Password will limit<br>unauthorized access to the<br>notebook, including the BIOS Setup<br>Program.                                                  |
| Backup<br>Password       | [Execute]             | Backs up Admin. password to diskette.                                                                                                    |
| Password<br>on Boot      | Enabled<br>Disabled * | When enabled, the system will<br>require the Admin. Password during<br>system boot. If order to enable<br>Password on Boot, you must have an<br>Admin. Password set.    |
| Password<br>on<br>Resume | Enabled<br>Disabled * | When enabled, the system will<br>required the Admin. Password when<br>resuming from suspend. In order to<br>enable Password on Resume,<br>Password on Boot must be set. |

\* Default value.

#### Setting Admin. Password

To set the Admin. Password, move the highlighted cell to the Admin. Password field and press <Enter>. The following dialogue box will appear:

#### Set Admin. Password

| Enter new password:   | [ | ] |
|-----------------------|---|---|
| Confirm new password: | [ | ] |

- Type in your password and press <Enter>. The password can be up to seven alphanumeric characters. Symbols and other keys are ignored.
- 2. Type the password in a second time to confirm. Press <Enter>. The System Password is now set.

#### Changing Admin. Password

To change the Admin. Password, move the highlighted cell to the Admin. Password field and press <Enter>. When the Admin. Password dialogue box appears, enter the new password. Enter it a second time to confirm. The new password is now set.

#### **Deleting Admin. Password**

To delete a previously set Admin. Password and disable the password feature:

- 1. Open the Admin. Password dialogue box.
- 2. With the cursor in the Enter new password field, press <Enter>.
- The cursor will move to the Re-enter new password field. Press <Enter> again.
- When the Notice dialogue box appears notifying you that changes have been saved, press <Enter> a third time. The password has been deleted.

### Using Backup Password

It is highly recommended that you save backup your Admin. Password to a floppy diskette. To backup the password:

- 1. Insert a blank formatted floppy disk into the notebook's floppy disk drive.
- From within the BIOS Setup Program's Security Menu, move the highlighted cell to Backup Password and press <Enter>.
- 3. The password has successfully been backed up to the floppy. This is a hidden file.
- Remove the floppy from the drive, label it and then store it in a safe place. Please see Chapter 7 for tips on floppy disk care.

To use the password backed up on floppy, please refer to the following:

- 1. For the purpose of this illustration, we have assumed that you have set Password on Boot to enable.
- Upon booting, the system will prompt you for the password. Insert the password floppy into the notebook's floppy disk drive.
- 3. Type in the word "floppy" and press <Enter>. The system will continue with its boot.
- 4. When prompted to by the system, press F2 to enter the BIOS Setup Program. Enter the Security Menu and first delete the existing password by following the steps outlined in the section labeled *Deleting Admin. Password.*
- After deleting the password, create a new one and back it up to a blank, formatted floppy disk.

# The Power Menu

The Power Menu allows you to enable and adjust the notebook's power saving features. Enabling these features will extend the battery run time.

| Phoen  | Ix NoteBIOS Setup - Cr | opyright Phoenix Technolog | tes Ltd. |        |                               |
|--------|------------------------|----------------------------|----------|--------|-------------------------------|
| Main   | Perioherals            | Security Power             | Boot     | Exit   |                               |
|        |                        |                            |          |        | Item Specific Help            |
| Power: | Sav_nge:               | [Custem_ze]                |          |        |                               |
| AC Po  | wer Save:              | [0n]                       |          |        |                               |
| Stand  | by Time-out:           | 3 min.                     |          |        | Soloct Power Management Mode. |
| Suspe  | nd Time-out:           | 3 min.                     |          |        | Choosing modes changes system |
| Suspe  | nd to Bisk Time-o      | un 10 min.                 |          |        | cower management aett nos.    |
| Lid S  | witch Mode             | [Suspend]                  |          |        | Meximum setting conserves the |
|        |                        |                            |          |        | greatest amount of system     |
| Hard   | Hak T me-sut           | 2 min.                     |          |        | cower while Minimum Setting   |
|        |                        |                            |          |        | conserves power but allow     |
| Suspe  | nd Hoda:               | [Save to RAM]              |          |        | greatest system performance.  |
| FACTU  | no on Maskam Ring:     | [OFF]                      |          |        | To eiter these settings,      |
| Alan   | n Besune:              | [OFF]                      |          |        | choose Customize. To turn     |
| Alan   | n Rosuna Tima:         | [D0:00:00]                 |          |        | off power management, choose  |
|        |                        |                            |          |        | O'F'.                         |
| P1 2   | sis Aul of a           |                            | n Valur  |        | 70 Sotup Doff-ulto            |
| T1 3   | P 11¥ 30-C0            | t Hum Pit Chang            |          |        | 23 Becap Setaurus             |
| NSC A  | X L 🗁 20-00            | t Menu Enter Sei           | OCT 🖛 SI | uo-mer | tu - 210 Previous values      |

| Field            | Settings                | Description                                                                                                    |
|------------------|-------------------------|----------------------------------------------------------------------------------------------------|
| Power<br>Savings | Off                     | Sets the Power Management Mode.                                                                                                    |
|                  |                         | Disables all Power Management                                                                                                    |
|                  | Customize *             | Allows you to customize the<br>Power Management fields<br>(Standby, Suspend, Suspend to<br>Disk, Hard Disk Time-out) to suit<br>your individual work needs. |
|                  | Maximum<br>Performance* | Power Management fields will be<br>set with pre-defined values to<br>provide best system<br>performance with some power<br>conservation.                    |
|                  | Maximum<br>Battery Life | Power Management fields will be<br>set with pre-defined values to<br>ensure maximum battery run<br>time.                                                    |
|                  |                         |                                                                                                    |

Figure 3-5. The BIOS Setup Power Menu

continued

| Field                           | Settings                                                          | Description                                                                                                    |
|---------------------------------|-------------------------------------------------------------------|----------------------------------------------------------------------------------------------------|
| Suspend-to-<br>Disk<br>Time-out | Disabled<br>1, 2, 3, 5 Min.<br>10 Min. *<br>15, 20, 30<br>Min.    | Indicates the amount of time the<br>system needs to be in Save to<br>RAM before entering Suspend-<br>to-Disk mode.<br>In order to make customized<br>changes to this field, Power<br>Savings must be set to<br>Customize. |
| Lid Switch                      | CRT<br>Suspend *                                                  | Sets action system performs<br>when the notebook's Lid Switch<br>is closed. If connecting an<br>external monitor, set this field to<br>CRT.                                                                               |
| Hard Disk<br>Time-Out           | Disabled<br>1 Min.<br>2 Min. *<br>3 Min.<br>5, 10, 15, 20<br>Min. | Indicates the amount of time the<br>hard disk needs to be inactive<br>before it is turned off.<br>In order to make customized<br>changes to this field, Power<br>Savings must be set to<br>Customize.                     |
| AC Power<br>Save                | On *<br>Off                                                       | When enabled all system power<br>management is enabled, when<br>operating on AC power. If<br>disabled, all system power<br>management is disabled when<br>operating on AC power.                                          |
| Suspend<br>Mode                 | Save to<br>RAM*<br>Save to Disk                                   | Selects Suspend mode the<br>system will enter when forced to<br>suspend, i.e. pressing the<br>suspend/resume button.                                                                                                    |

continued

| Field                      | Settings                                                      | Description                                                              |
|----------------------------|---------------------------------------------------------------|--------------------------------------------------------------------------|
| Resume on<br>Modem<br>Ring | OFF*<br>ON                                                    | If enabled, a modem ring will<br>resume the system from<br>suspend mode. |
| Alarm<br>Resume            | OFF *<br>On                                                   | Enables or Disables Alarm<br>Resume Time                                 |
| Alarm<br>Resume<br>Time    | Enter time in<br>a 24 hour<br>format.<br>13:00 = 1:00<br>p.m. | Allows you to specify the time the system will resume.                   |

\* Default value.

# The Boot Menu

From this menu you can choose where the system looks to boot from. You can also prioritize the different boot devices.

#### Phoenix NoteBIOS Setup - Copyright Phoenix Technologies Ltd.

| Main          | Peripherais                                                      | Security            | POwer   | BOOL    | EVIC | ·                                                        |
|---------------|------------------------------------------------------------------|---------------------|---------|---------|------|----------------------------------------------------------|
|               |                                                                  |                     |         |         |      | Item Specific Help                                       |
| 1. D          | iskette Drive                                                    |                     |         |         |      |                                                          |
| 2. н          | ard Drive                                                        |                     |         |         |      | Select item to relocate using the Up and DOWN arrow keys |
|               |                                                                  |                     |         |         |      | Use the '+' and '-' keys to                              |
| 3. C          | D-ROM Drive                                                      |                     |         |         |      | device up ('+') or down                                  |
|               |                                                                  |                     |         |         |      | ('-') in the priority list.                              |
|               |                                                                  |                     |         |         |      |                                                          |
|               |                                                                  |                     |         |         |      |                                                          |
|               |                                                                  |                     |         |         |      |                                                          |
| F1 I<br>ESC I | Help $\uparrow \downarrow$ Selec<br>Exit $\leftrightarrow$ Selec | t Item -/<br>t Menu | + Chang | e Value | s    |                                                          |

#### Figure 3-6. The BIOS Setup Boot Menu

| Field            | Action             | Description                                                                                                    |
|------------------|--------------------|----------------------------------------------------------------------------------------------------|
| Boot<br>Sequence |                    | This field allows you to prioritize<br>which device the system looks at<br>to boot from. Move the highlighted<br>cell to the device you wish to<br>select. Use the + or - key to set<br>its priority in the list. |
|                  | Diskette<br>First* | The system will attempt to boot<br>from drive A. If the drive is empty<br>or a non-system disk is present,<br>the system will attempt to boot<br>from the next drive of priority.                                 |
|                  | Hard Disk<br>Only  | The system will boot from the hard disk, drive C only.                                                                                                    |
|                  | CD-ROM             | The system will boot from the CD-ROM.                                                                                                    |

\* Default value.

# The Exit Menu

Enter the Exit Menu to save changes, set factory defaults or exit the Setup program.

| Field                        | Action          | Description                                                                                                    |
|------------------------------|-----------------|----------------------------------------------------------------------------------------------------|
| Save<br>Changes &<br>Exit    | <enter></enter> | Saves the current changes and exits the BIOS Setup Program.                                                                                                    |
| Discard<br>Changes &<br>Exit | <enter></enter> | Discards the current changes and exits the BIOS Setup Program.                                                                                                    |
| Get Default<br>Values        | <enter></enter> | Loads the factory default values<br>for each of the fields in the BIOS<br>Setup Program.                                                                                   |
|                              |                 | To keep default values and exit<br>the BIOS Setup Program, you<br>must move the highlighted cell to<br>the Save Changes & Exit field and<br>press the <enter> key.</enter> |
| Load<br>Previous<br>Values   | <enter></enter> | Discards any changes made<br>during the current BIOS<br>configuration session, and loads<br>the prior session's values.                                                    |
|                              |                 | You cannot exit the BIOS through this field.                                                                                                    |
| Saves<br>Changes             | <enter></enter> | Saves the changes made during the current BIOS configuration session.                                                                                                    |
|                              |                 | You cannot exit the BIOS through this field.                                                                                                    |

| Phoenix NoteBIOS Setup · Copyright Phoenix Technologies Ltd. |                |             |         |          |         |                        |
|--------------------------------------------------------------|----------------|-------------|---------|----------|---------|------------------------|
| Main                                                         | Per pherals    | Security    | Power   | Boot     | Exit    |                        |
|                                                              |                |             |         |          |         | Itom Spacific Help     |
| Save                                                         | Changes & Exi  | ÷.          |         |          |         |                        |
| ⊃isc                                                         | ard Changes a  | Exit        |         |          |         | Saves current changes  |
| Get                                                          | Default Values |             |         |          |         | and exits SETUP.       |
| Load                                                         | Previous Valu  | es          |         |          |         |                        |
| save                                                         | ungnges        |             |         |          |         |                        |
|                                                              |                |             |         |          |         |                        |
|                                                              |                |             |         |          |         |                        |
|                                                              |                |             |         |          |         |                        |
|                                                              |                |             |         |          |         |                        |
|                                                              |                |             |         |          |         |                        |
|                                                              |                |             |         |          |         |                        |
| F_ E                                                         | elp ∱√ Selec   | t Item -/   | + Chang | e Valu   | es.     | F9 Setup Defaults      |
| ESC E                                                        | xit €→ Select  | t Menu – Er | ter Sel | ect 🏲 Si | ub-Men: | a F10 Previous Values. |

Figure 3-7. The BIOS Setup Exit Menu

# Modifying Flash BIOS

The DIGITAL HiNote VP 500 Series notebook computer has a flash updatable system BIOS. As improvements are made to the system BIOS they are made available from DIGITAL's Web site. Use address:

Web Site: HTTP://WWW.WINDOWS.DIGITAL.COM

# **Updating Flash BIOS**

The Flash BIOS update come as a self-extracting file that creates a bootable floppy disk. After downloading the update procedure you restore the update image to floppy disk. This procedure creates a bootable floppy with the PHLASH update program. The BIOS update is provided with a set of instructions on how to use it. Before running the BIOS update procedure set up the notebook computer as follows:

- Connect the AC adapter. For the BIOS update to run the system has to be running from its AC power source.
- Remove any peripheral devices from the system:
  - PCMCIA devices
  - Port Replicator
- Set the System BIOS to its factory default settings

To run the BIOS update:

- 1. Insert the BIOS Update disk in the floppy drive.
- 2. Cold boot the system.
  - a. Press the [fn] + Suspend/Resume button to power off the system
  - b. Press the Suspend/Resume button to cold boot the system
- 3. Follow the instructions provided by the update program.

#### **Restoring the Flash BIOS**

If for some reason the system BIOS becomes corrupted the BIOS chip located under the DC-to-DC converter on the system motherboard will have to be replaced.

# Troubleshooting

# Introduction

This chapter provides a systematic method of isolating problems with the DIGITAL HiNote VP 500 Models VP 550, VP 575 series of notebook computers. It is assumed that you have a basic understanding of DOS-based computer systems as well as a knowledge of standard troubleshooting procedures. This manual is written under the assumption that the problems are indeed related to the notebook computer itself. The improper usage of the system and application software problems are excluded in this chapter.

The system BIOS power on self-tests (POST) are integral to the system and detect certain errors with the system board. They use a series of beep codes to identify certain system board problems.

The troubleshooting procedures when followed step by step, can help isolate system problems.

Troubleshooting

# **Troubleshooting Tips**

In general, troubleshooting involves an organized system of approach to problem solving. Try to isolate the problem and identify the defective device (hardware) or improper setting (software). When you have a problem, you should do a thorough visual inspection of the notebook computer.

- If none of the indicators are lit and you cannot hear the HDD spinning, then the notebook computer is probably not receiving power.
- Make sure the power cord is plugged in, and the AC adapter is securely connected. The LEDs on the AC adapter and the system should be on when connected to a working AC source.
- If you are using a power strip or surge protector, ensure that these devices are turned on.

Often problems are caused by improperly connected cables.

- If you are using peripherals such as the mouse or keyboard, make sure they are properly connected to their respective ports. Ensure that none of the connectors' pins are bent or broken.
- Check all cables connected to the notebook computer. If any are cut, frayed, or damaged in any way, replace them right away. Never use a damaged cable. A damaged cable is not only a fire hazard, it may also cause a short circuit, resulting in irreparable damage to the notebook computer.
- Check all internal connections to ensure that they are secure. Often problems can occur because a connection is loose or backwards.

Verify that all test equipment works before using it to test a malfunctioning component.

Verify that a component is the only malfunctioning part of the computer by replacing the malfunctioning component with a properly functioning one, and then try to run the system. For example, if you have tested an FDD in a test computer and found it to be bad, you should also try a good FDD in the malfunctioning FDD's computer to be sure that another component (such as the FDD controller) is not bad as well.

As with assembly and disassembly, make sure you have adequate lighting, the right tools, and a stable clean working environment.

The examples that follow provide useful tips and information that will help isolate and solve some of the more common problems that may be encountered.

## System Start Failure

When you turn on the computer, the system hangs before completing or starting the POST (power on self test). Power supply failure, post failure, and boot-up failure can result in a system start failure.

# **Power Supply Failure**

| Problem                                           | Troubleshooting Procedure                                                                                  |  |
|---------------------------------------------------|----------------------------------------------------------------------------------------------------|--|
| You turn on the power switch and the following    | If you are operating the notebook computer using the battery:                                              |  |
| <ul> <li>There is no panel<br/>display</li> </ul> | The system could be in suspend.     Press the Suspend/Resume     button.                                   |  |
| There is no noise     coming from the             | • The battery connection is loose.<br>Remove and reinstall the battery.                                    |  |
| HDD     The power indicator light is off.         | <ul> <li>The battery power is depleted.<br/>Plug in the AC adapter, or<br/>replace the battery.</li> </ul> |  |
|                                                   | • The battery needs to be reformed. Reform the battery.                                                    |  |
|                                                   | <ul> <li>The system could be<br/>experiencing a hang. Press the<br/>reset button (Figure 1-3).</li> </ul>  |  |
|                                                   | If you are operating the notebook computer using the AC adapter:                                           |  |
|                                                   | <ul> <li>Check that the AC adapter is<br/>plugged into an operational<br/>power supply.</li> </ul>         |  |
|                                                   | Check that the AC adapter is<br>connected securely to the notebook<br>computer's AC adapter socket.        |  |

continued

| Problem                                                                | Troubleshooting Procedure                                                                                                    |
|------------------------------------------------------------------------|----------------------------------------------------------------------------------------------------|
| You turn on the power<br>switch and the following<br>conditions apply: | Check to see if the Power LED<br>on the computer is lit and the<br>LED on the AC adapter is lit. If                                                                        |
| There is no panel<br>display                                           | not lit, then the AC adapter is<br>bad. Replace the AC adapter,<br>and test the notebook computer                                                                          |
| There is no noise                                                      | again.                                                                                                    |
| Coming from the HDD                                                    | <ul> <li>Press the Suspend/Resume<br/>button</li> </ul>                                                                                                    |
| The power indicator light is off.                                      | <ul> <li>Press the system's "Reset<br/>Button" located on the back of<br/>the unit between the serial and<br/>parallel port connectors.</li> </ul>                         |
|                                                                        | If the above items are functioning, then<br>the notebook computer's internal<br>power circuit is probably damaged.<br>Check the power circuit of the<br>notebook computer. |

# **Boot-up Failure**

| Prol                | Problem Troubleshooting Procedure                               |                                                     | ubleshooting Procedure                                                                                 |
|---------------------|-----------------------------------------------------------------|-----------------------------------------------------|----------------------------------------------------------------------------------------------------|
| You<br>com<br>follo | turn on the notebook<br>puter and the<br>wing conditions apply: | •                                                   | System in Suspend Mode.<br>Press the Suspend/Resume<br>button.                                         |
| •                   | The notebook<br>computer's power is<br>on.                      | •                                                   | System hung possibly hung after<br>using a screen saver. Press the<br>Reset button located on the back |
| •                   | • There is no screen                                            |                                                     | on the unit (Figure 1-3).                                                                              |
| display             | Che<br>sure                                                     | ck the DRAM connections to be that they are secure. |                                                                                                    |
|                     |                                                                 | •                                                   | Check the LCD connections.                                                                             |
|                     |                                                                 | •                                                   | Check the system board power circuit.                                                                  |

# **Post Failure**

| Problem                                                                                                    |                                                          | Troubleshooting Procedure                                                                                         |                                                                            |
|----------------------------------------------------------------------------------------------------|----------------------------------------------------------|----------------------------------------------------------------------------------------------------|----------------------------------------------------------------------------|
| You turn on the computer<br>and the following<br>happens:                                                                                                    |                                                          | •                                                                                                    | A POST failure usually indicates<br>a keyboard, memory, or HDD<br>failure. |
| <ul> <li>There<br/>the sy</li> </ul>                                                                                                    | e is power to<br>vstem.                                  | <ul> <li>Check the error code or<br/>message against the error codes<br/>and messages in this chapter.</li> </ul> |                                                                            |
| • The H<br>be sp                                                                                                    | IDD seems to<br>inning.                                  |                                                                                                    | and messages in this chapter.                                              |
| <ul> <li>The soperation operation operatio</li></ul> | creen is<br>tional, and<br>codes and<br>ages are<br>yed. |                                                                                                    |                                                                            |

# **Password Failure**

| Problem                                                          | Troubleshooting Procedure                                      |  |
|------------------------------------------------------------------|----------------------------------------------------------------|--|
| You do not have the<br>password or the<br>password is not known. | • To clear the password, short<br>Jumper 5 on the motherboard. |  |

#### LCD Panel Failure

| Problem                                                                                                    | Troubleshooting Procedure                                                                                                    |  |
|----------------------------------------------------------------------------------------------------|----------------------------------------------------------------------------------------------------|--|
| You turn on the computer<br>and one of the following<br>conditions apply:                                                            | Make sure that the LCD cable is<br>securely connected to the<br>Motherboard.                                                                                                    |  |
| The system is<br>working, but there is<br>no LCD panel                                                                               | <ul> <li>Make sure that the LCD cables<br/>are securely connected to the<br/>inverter.</li> </ul>                                                                                                |  |
| <ul> <li>display.</li> <li>The system is<br/>working, but the<br/>LCD panel display<br/>vertical or horizontal<br/>lines.</li> </ul> | <ul> <li>If the cables are securely<br/>connected and the LCD still<br/>doesn't work, replace the LCD<br/>panel and test the system again.</li> <li>If the display is garbled, verify</li> </ul> |  |
| <ul> <li>The backlight<br/>comes on, but there<br/>is no display.</li> </ul>                                                         | the video setup in the operating<br>system's Control Panel Display<br>application. If these are correct,<br>there is probably a VGA chip                                                         |  |
| There is a display,<br>but you have<br>garbled characters<br>on the screen.                                                          | failure. Replace the motherboard.                                                                                                    |  |

#### Troubleshooting

# **CRT Failure**

| Problem                                                                          | Troubleshooting Procedure                                                                                                    |  |
|----------------------------------------------------------------------------------|----------------------------------------------------------------------------------------------------|--|
| The notebook computer has power, the notebook                                    | Make sure the CRT output is<br>enabled.                                                                                                    |  |
| computer's LCD panel is<br>working and one of the<br>following conditions apply: | <ul> <li>Make sure that the CRT's power<br/>is on anf the power cables are<br/>securely connected.</li> </ul>                                    |  |
| The notebook     computer's LCD     panel is working.                            | <ul> <li>Make sure that the CRT to<br/>notebook computer cable<br/>connection is secure. Check the</li> </ul>                                    |  |
| • There is no display on the CRT.                                                | CRT port on the notebook computer to make sure the                                                                                               |  |
| • The color of the<br>CRT is wrong.                                              | connection is secure, and that<br>there are no damaged pins or<br>connectors.                                                                    |  |
| • There is a display,<br>but the display is<br>not stable.                       | <ul> <li>Make sure the settings in the<br/>operating system's Control Panel<br/>Display application are<br/>supported by the monitor.</li> </ul> |  |
|                                                                                  | <ul> <li>If the CRT still doesn't work,<br/>change to a different CRT and<br/>try again.</li> </ul>                                              |  |
|                                                                                  | <ul> <li>If the color is bad, adjust the<br/>Monitor's color controls (if any).</li> </ul>                                                       |  |

| Problem                                                                                                    |                                                                          | Trou | Troubleshooting Procedure                                                                                                    |  |
|----------------------------------------------------------------------------------------------------|--------------------------------------------------------------------------|------|----------------------------------------------------------------------------------------------------|--|
| The notebook computer<br>is fully powered-on.<br>However, when pressing<br>any of the keys on the<br>keyboard, one of the<br>following events occurs: |                                                                          | •    | If incorrect characters are<br>displayed, check the<br>COUNTRY.SYS settings in the<br>operating system to see if an<br>incorrect language is being used<br>by the system. |  |
| •                                                                                                    | Pressing on the key<br>doesn't have any<br>effect.                       | •    | Make sure that the keyboard<br>cable is securely connected into<br>the keyboard connector.                                                                                |  |
| •                                                                                                    | Incorrect characters                                                     | •    | Check the keyboard circuit.                                                                                                    |  |
| are<br>the                                                                                                    | are displayed on the screen.                                             | •    | Replace the keyboard and check again.                                                                                                    |  |
| •                                                                                                    | One stroke of a key<br>produces too many<br>characters on the<br>screen. | •    | Replace the keyboard controller<br>BIOS chip located in the memory<br>compartment on the bottom of<br>the system unit.                                                    |  |

# Notebook Computer Keyboard Failure
## External Keyboard or PS/2 Mouse Failure

| Problem                                                                                         | Troubleshooting Procedure                                                                                                    |
|-------------------------------------------------------------------------------------------------|----------------------------------------------------------------------------------------------------|
| The notebook computer's<br>power is on, and the<br>keyboard is working.<br>One of the following | <ul> <li>Make sure that the external<br/>mouse or keyboard's connection<br/>to the notebook computer's PS/2<br/>mini-DIN connector is secure.</li> </ul> |
| <ul> <li>Pressing keys on the external</li> </ul>                                               | <ul> <li>Make sure the mouse trackball<br/>and postion sensors are clean<br/>and free of dust.</li> </ul>                                                |
| keyboard has no effect.                                                                         | <ul> <li>Replace the external mouse or<br/>keyboard and try again.</li> </ul>                                                                            |
| Pressing the key on<br>the external<br>keyboard gives<br>incorrect                              | <ul> <li>If the system still doesn't work,<br/>test the mini-DIN keyboard<br/>circuit.</li> </ul>                                                        |
| characters.                                                                                     | If incorrect characters are                                                                                                    |
| The mouse cursor<br>on the screen<br>doesn't move in<br>conjunction with the<br>external mouse. | displayed, check the<br>COUNTRY.SYS settings in DOS<br>to see if an incorrect language is<br>being used by the system.                                   |

## **HDD Failure**

| Problem                     |                                                                   | Tro | Troubleshooting Procedure                                                                                                    |  |
|-----------------------------|-------------------------------------------------------------------|-----|----------------------------------------------------------------------------------------------------|--|
| Whe<br>the<br>follo<br>occi | en you try to access<br>HDD, one of the<br>wing conditions<br>ur: | •   | Check to make sure that the<br>BIOS settings are correct. Refer<br>to Chapter 2 for BIOS<br>information.                               |  |
| •                           | There is a message<br>indicating that the<br>HDD doesn't exist    | •   | Make sure that the HDD connection is secure.                                                                                           |  |
| •                           | You can't read from the HDD.                                      | •   | Install the HDD into another<br>HiNote VP 550, VP 575notebook<br>computer and test it.                                                 |  |
| •                           | You can't write to the HDD.                                       | •   | If the HDD works in a test<br>notebook computer, the HDD<br>controller on the motherboard is<br>probably bad. Test the<br>motherboard. |  |
|                             |                                                                   |     |                                                                                                    |  |

## **FDD** Failure

| Prol                                                                                                    | olem                                                                                     | Tro                     | ubleshooting Procedure                                                                                  |
|----------------------------------------------------------------------------------------------------|------------------------------------------------------------------------------------------|-------------------------|----------------------------------------------------------------------------------------------------|
| The notebook computer's<br>power is on. The HDD is<br>functioning correctly.<br>When you try to access<br>the FDD, one of the<br>following conditions<br>occurs: |                                                                                          | •                       | Make sure the CD-ROM/FDD module is properly seated.                                                     |
|                                                                                                    |                                                                                          | •                       | Switch to a different floppy disk<br>and try again. Make sure that<br>the floppy isn't write protected. |
|                                                                                                    |                                                                                          | •                       | Clean the FDD's heads.                                                                                  |
| •                                                                                                    | You can't read from the FDD.                                                             | •                       | Change the CD-ROM/FDD module and test again.                                                            |
| •                                                                                                    | You can't write to the FDD.                                                              | •                       | If the FDD is OK, than there is probably an I/O chipset failure.                                        |
| •                                                                                                    | You can't hear the<br>FDD motor<br>spinning, and the<br>LED indicator light<br>isn't on. | Replace the main board. | Replace the main board.                                                                                 |

| Prol                                                                      | olem                                                                  | Trou                                                    | Ibleshooting Procedure                              |
|---------------------------------------------------------------------------|-----------------------------------------------------------------------|---------------------------------------------------------|-----------------------------------------------------|
| The notebook computer's power is on. The HDD is                           |                                                                       | •                                                       | Make sure the CD-ROM/FDD module is properly seated. |
| functioning correctly.<br>When you try to access<br>the CD-ROM one of the | •                                                                     | Switch to a different CD-ROM disk and try again.        |                                                     |
| following conditions                                                      |                                                                       | •                                                       | Clean the CD-ROM's lens.                            |
| •                                                                         | You can't read from                                                   | •                                                       | Change the CD-ROM/FDD module and test again.        |
|                                                                           | the CD-ROM.                                                           | •                                                       | If the CD-ROM is OK, than there                     |
| ·                                                                         | CD-ROM motor<br>spinning, and the<br>LED indicator light<br>isn't on. | is probably an I/O chipset f<br>Replace the main board. | Replace the main board.                             |

#### **Battery Failure**

| Problem                                                                                                    | Tro | ubleshooting Procedure                                                                                                    |
|----------------------------------------------------------------------------------------------------|-----|----------------------------------------------------------------------------------------------------|
| The notebook computer's AC power works. When                                                                    | •   | Make sure that the battery contacts are in good condition.                                                                                                    |
| trying to use battery<br>power, the notebook<br>computer doesn't<br>operate. However, when<br>the AC Adapter is | •   | Make sure that the battery<br>terminals are clean. If need be,<br>clean the terminals with contact<br>cleaner.                                                                     |
| connected, the battery                                                                                          | •   | Form the battery and try again.                                                                                                    |
| charge indicator flashes.                                                                                       | •   | Change the battery and try again.                                                                                                    |
|                                                                                                    | •   | Check to make sure that the AC<br>power supply (the AC adapter<br>and AC adapter cord) are OK.<br>If they are not supplying the<br>correct voltage, it could damage<br>the system. |

## **Check Points and Error Messages**

At the beginning of each POST routine, the BIOS outputs the test point error code to I/O address 80h. Use this code during troubleshooting to establish at what point the system failed and what routine was being performed.

If the BIOS detects a terminal error condition, it halts POST after:

- Issuing a terminal error beep code and
- Attempting to display the error code on upper left corner of the screen and on the port 80h LED display

If the system hangs before the BIOS can process the error, the code displayed at port 80h is that of the last test performed. In this case, the screen does not display the error code.

## **Phoenix BIOS Test Points**

The following is a list of the checkpoint codes written at the start of each test and the beep codes issued for terminal errors:

| Code | Beeps | POST Routine Description                              |
|------|-------|-------------------------------------------------------|
| 02   |       | Verify Real Mode                                      |
| 04   |       | Get CPU type                                          |
| 06   |       | Initialize system hardware                            |
| 08   |       | Initialize chipset registers with initial POST values |
| 09   |       | Set in POST flag                                      |
| 0A   |       | Initialize CPU registers                              |
| 0C   |       | Initialize cache to initial POST values               |
| 0E   |       | Initialize I/O                                        |
| 0F   |       | Initialize the local bus IDE                          |
| 10   |       | Initialize Power Management                           |
| 11   |       | Load alternate registers with initial POST values     |
| 12   |       | Jump to UserPatch0                                    |
| 14   |       | Initialize keyboard controller                        |
| 16   | 2-2-3 | BIOS ROM checksum                                     |
| 18   |       | 8254 timer initialization                             |
| 1A   |       | 8237 DMA controller initialization                    |
| 1C   |       | Reset Programmable Interrupt Controller               |
| 20   | 3-1-1 | Test DRAM refresh                                     |
| 22   | 3-1-3 | Test 8742 Keyboard Controller                         |

| Code | Beeps   | POST Routine Description                  |
|------|---------|-------------------------------------------|
| 24   |         | Set ES segment register to 4 GB           |
| 28   |         | Autosize DRAM                             |
| 2A   |         | Clear 512K base RAM                       |
| 2C   | 3-4-1   | Test 512K base address lines              |
| 2E   | 3-4-3   | Test 512K base memory                     |
| 30   |         | Base 64K RAM Error                        |
| 32   |         | Test CPU bus-clock frequency              |
| 34   |         | Test CMOS RAM                             |
| 35   |         | Initialize alternate chipset registers    |
| 37   |         | Reinitialize the chipset                  |
| 38   |         | Shadow system BIOS ROM                    |
| 39   |         | Reinitialize the cache                    |
| ЗA   |         | Autosize cache                            |
| 3C   |         | Configure advanced chipset registers      |
| 3D   |         | Load alternate registers with CMOS values |
| 40   |         | Set Initial CPU speed                     |
| 42   |         | Initialize interrupt vectors              |
| 44   |         | Initialize BIOS interrupts                |
| 46   | 2-1-2-3 | Check ROM copyright notice                |
| 47   |         | Initialize manager for PCI Option ROMs    |
| 48   |         | Check video configuration against CMOS    |
| 49   |         | Initialize PCI bus and devices            |

| Code | Beeps   | POST Routine Description                 |
|------|---------|------------------------------------------|
| 4A   |         | Initialize all video adapters in system  |
| 4C   |         | Shadow video BIOS ROM                    |
| 4E   |         | Display copyright notice                 |
| 50   |         | Display CPU type and speed               |
| 51   |         | Initialize EISA board                    |
| 52   |         | Test keyboard                            |
| 54   |         | Set key click if enabled                 |
| 56   |         | Enable keyboard                          |
| 58   | 2-2-3-1 | Test for unexpected interrupts           |
| 5A   |         | Display prompt "Press F2 to enter SETUP" |
| 5C   |         | Test RAM between 512 and 640k            |
| 60   |         | Test extended memory                     |
| 62   |         | Test extended memory address lines       |
| 64   |         | Jump to UserPatch1                       |
| 66   |         | Configure advanced cache registers       |
| 68   |         | Enable external and CPU caches           |
| 6A   |         | Display external cache size              |
| 6C   |         | Display shadow message                   |
| 6E   |         | Display non-disposable segments          |
| 70   |         | Display error messages                   |
| 72   |         | Check for configuration errors           |
| 74   |         | Test real-time clock                     |

| Code | Beeps | POST Routine Description                   |
|------|-------|--------------------------------------------|
| 76   |       | Check for keyboard errors                  |
| 7C   |       | Set up hardware interrupt vectors          |
| 7E   |       | Test coprocessor if present                |
| 80   |       | Disable onboard I/O ports                  |
| 82   |       | Detect and install external RS232 ports    |
| 84   |       | Detect and install external parallel ports |
| 86   |       | Re-initialize onboard I/O ports            |
| 88   |       | Initialize BIOS Data Area                  |
| 8A   |       | Initialize Extended BIOS Data Area         |
| 8C   |       | Initialize floppy controller               |
| 90   |       | Initialize hard-disk controller            |
| 91   |       | Initialize local-bus hard-disk controller  |
| 92   |       | Jump to UserPatch2                         |
| 94   |       | Disable A20 address line                   |
| 96   |       | Clear huge ES segment register             |
| 98   |       | Search for option ROMs                     |
| 9A   |       | Shadow option ROMs                         |
| 9C   |       | Set up Power Management                    |
| 9E   |       | Enable hardware interrupts                 |
| A0   |       | Set time of day                            |
| A2   |       | Check key lock                             |
| A4   |       | Initialize typematic rate                  |

| Code | Beeps | POST Routine Description                   |
|------|-------|--------------------------------------------|
| A8   |       | Erase F2 prompt                            |
| AA   |       | Scan for F2 key stroke                     |
| AC   |       | Enter SETUP                                |
| AE   |       | Clear in-POST flag                         |
| B0   |       | Check for errors                           |
| B2   |       | POST done-prepare to boot operating system |
| B4   |       | One beep                                   |
| B6   |       | Check password (optional)                  |
| B8   |       | Clear global descriptor table              |
| BC   |       | Clear parity checkers                      |
| BE   |       | Clear screen (optional)                    |
| BF   |       | Check virus and backup reminders           |
| C0   |       | Try to boot with INT 19                    |
| DO   |       | Interrupt handler error                    |
| D2   |       | Unknown interrupt error                    |
| D4   |       | Pending interrupt error                    |
| D6   |       | Initialize option ROM error                |
| D8   |       | Shutdown error                             |

| Code                 | Beeps              | POST Routine Description                   |
|----------------------|--------------------|--------------------------------------------|
| DA                   |                    | Extended Block Move                        |
| DC                   |                    | Shutdown 10 error                          |
| The follo<br>Flash R | owing Error<br>OM: | Codes are related to the Boot Block in the |
| E2                   |                    | Initialize the chipset                     |
| E3                   |                    | Initialize refresh counter                 |
| E4                   |                    | Check for Forced Flash                     |
| E5                   |                    | Check HW status of ROM                     |
| E6                   |                    | BIOS ROM is OK                             |
| E7                   |                    | Do a complete RAM test                     |
| E8                   |                    | Do OEM initialization                      |
| E9                   |                    | Initialize interrupt controller            |
| EA                   |                    | Read in the bootstrap code                 |
| EB                   |                    | Initialize all vectors                     |
| EC                   |                    | Boot the Flash program                     |
| ED                   |                    | Initialize the boot device                 |
| EE                   |                    | Boot code was read OK                      |

If the BIOS detects error 2C, 2E, or 30 (base 64K RAM error), it displays an additional word of information reflecting the bit or address line that failed. For example, if "2C 0002" is displayed, address line 1 (represented by bit one) has failed. If "2E 1020" is displayed, then data bits 12 and 5 have failed in the upper 16 bits.

The BIOS sends the same information to the port 80h LED display. The check point code is followed by a delay, the high order byte, another delay, and then the low order byte of the error. This is be repeated continuously.

## Warning Messages

The following is an alphabetic list of error and status messages which the PhoenixBIOS can generate and an explanation of each message. Many of the messages below refer to the built in Setup program.

| Message                                                                                | Description                                                                                                    |  |
|----------------------------------------------------------------------------------------|----------------------------------------------------------------------------------------------------|--|
| nnnn Cache SRAM<br>Passed                                                              | nnnn is the amount of system cache in kilobytes successfully tested.                                                                                                    |  |
| Diskette drive A error                                                                 | Drive A: is present but fails the BIOS<br>POST diskette tests. Check to see that<br>the drive is defined with the proper<br>diskette type in Setup and that the<br>diskette drive is attached correctly. |  |
| Entering SETUP                                                                         | Starting Setup program                                                                                                    |  |
| Extended RAM Failed<br>at offset: nnnn                                                 | Extended memory not working or not<br>configured properly.                                                                                                    |  |
| nnnn Extended RAM<br>Passed                                                            | nnnn is the amount of RAM in kilobytes successfully tested.                                                                                                    |  |
| Failing Bits: nnnn                                                                     | The hex number nnnn is a map of the bits<br>at the RAM address (in System,<br>Extended, or Shadow memory) which<br>failed the memory test. Each 1 (one) in<br>the map indicates a failed bit.            |  |
| Fixed Disk 0 Failure or<br>Fixed Disk 1 Failure or<br>Fixed Disk Controller<br>Failure | Fixed disk is not working or not<br>configured properly. Check to see if fixed<br>disk is attached properly. Run Setup to<br>ensure that the fixed-disk type is correctly<br>identified.                 |  |
| Incorrect Drive A type<br>run SETUP                                                    | Type of floppy drive A: not correctly identified in Setup.                                                                                                    |  |

| Message                                                        | Description                                                                                                    |  |
|----------------------------------------------------------------|----------------------------------------------------------------------------------------------------|--|
| Invalid NVRAM media<br>type                                    | Problem with NVRAM access.                                                                                                    |  |
| Keyboard controller<br>error                                   | The keyboard controller failed test. You<br>may have to replace keyboard or<br>controller.                                                                                                    |  |
| Keyboard error                                                 | Keyboard not working.                                                                                                    |  |
| Keyboard error nn                                              | BIOS discovered a stuck key and<br>displays the scan code for the stuck key.                                                                                                    |  |
| Keyboard locked<br>Unlock key switch                           | Unlock the system to proceed.                                                                                                    |  |
| Monitor type does not<br>match CMOS                            | Run SETUP Monitor type not correctly<br>identified in Setup                                                                                                    |  |
| Operating system not<br>found                                  | Operating system cannot be located on<br>either drive A: or drive C:. Enter Setup<br>and see if fixed disk and drive A: are<br>properly identified.                                                                                               |  |
| Parity Check 1 nnnn<br>Parity error found in<br>the system bus | BIOS attempts to locate the address but failed and display it on the screen.                                                                                                    |  |
| Parity Check 2 nnnn<br>Parity error found in<br>the I/O bus    | BIOS attempts to locate the address but failed and display it on the screen.                                                                                                    |  |
| Press <f1> to<br/>resume, <f2> to<br/>Setup</f2></f1>          | Displayed after any recoverable error<br>message: Press <f1> to start the boot<br/>process or <f2> to enter Setup and<br/>change any settings. <f2> Press <f2><br/>to enter SETUP Optional message<br/>displayed during POST.</f2></f2></f2></f1> |  |

| Message                                              | Description                                                                                                    |
|------------------------------------------------------|----------------------------------------------------------------------------------------------------|
| Previous boot<br>incomplete                          | Default configuration used                                                                                                    |
| Previous POST did not<br>complete successfully       | POST loads default values and offers to<br>run Setup. If the failure was caused by<br>incorrect values and they are not<br>corrected, the next boot will likely fail.         |
| Real time clock error                                | Real-time clock fails BIOS test. May require board repair.                                                                                                    |
| Shadow RAM Failed at offset: nnnn                    | Shadow RAM failed at offset nnnn of the 64k block at which the error was detected.                                                                                            |
| nnnn Shadow RAM<br>Passed                            | Where nnnn is the amount of shadow RAM in kilobytes successfully tested.                                                                                                    |
| System battery is dead<br>- Replace and run<br>SETUP | The CMOS clock battery indicator shows<br>the battery is dead. Replace the battery<br>and run Setup to reconfigure the system.                                                |
| System BIOS<br>shadowed                              | System BIOS copied to shadow RAM.                                                                                                    |
| System cache error                                   | Cache disable RAM cache failed the BIOS test. BIOS disabled the cache.                                                                                                    |
| System CMOS<br>checksum bad - run<br>SETUP           | System CMOS has been corrupted or<br>modified incorrectly, perhaps by an<br>application program that changes data<br>stored in CMOS. Run Setup and<br>reconfigure the system. |

| Message                                     | Description                                                                                                    |
|---------------------------------------------|----------------------------------------------------------------------------------------------------|
| System RAM Failed at offset: nnnn           | System RAM failed at offset nnnn of in<br>the 64k block at which the error was<br>detected.                                                                              |
| nnnn System RAM<br>Passed                   | nnnn is the amount of system RAM in kilobytes successfully tested.                                                                                                    |
| System timer error                          | The timer test failed. Requires repair of system board.                                                                                                    |
| UMB upper limit<br>segment address:<br>nnnn | Displays the address of the upper limit of<br>Upper Memory Blocks, indicating<br>released segments of the BIOS which<br>may be reclaimed by a virtual memory<br>manager. |
| Video BIOS shadowed                         | Video BIOS successfully copied to<br>shadow RAM.                                                                                                    |

-

## Introduction

This chapter provides detailed procedures for replacing the DIGITAL HiNote VP 500 series notebook computer Field Replaceable Units (FRUs). Unless otherwise noted the replacement procedures for the FRUs are the reverse of the removal procedures.

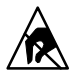

**SHOCK OR STATIC SENSITIVE:** Static electricity collects on non-conductors such as paper, cloth, or plastic. A static discharge can be damaging even though you often cannot see or feel it. To prevent damage to circuit boards and/or components:

- Before touching any circuit board or component, touch the metal frame of your workstation to discharge any static electricity.
- Keep circuit boards and components away from non-conductors.

## **Required Tools**

You will need the following tools to remove and replace the HiNote VP 500 series FRUs:

- #0 and #1 Phillips Head Screwdrivers
- 3/16 inch and 7/32 inch Nut Drivers

| Key<br>No. | Option Part<br>Number | Orderable<br>Spare Part | Mfg Part No. | Description                                       |
|------------|-----------------------|-------------------------|--------------|---------------------------------------------------|
| 1          | N/A                   | 30-47926-01             | 2604251AD01M | CPU daughter card<br>133MHz/Intel                 |
|            | N/A                   | 30-46667-01             | TBD          | CPU daughter card<br>133MHz MMX/Intel             |
|            | N/A                   | 30-48418-01             | 2604621A02V  | CPU daughter card<br>166MHz MMX/Intel             |
| 2          | N/A                   | 30-47960-01             | 2603811A07M  | Keyboard, US/<br>American, HiNote<br>VP5h         |
| 3          | N/A                   | 30-47960-01             | 26058521A01M | Combo module<br>(FDD/CD-ROM)                      |
| 4          | N/A                   | 30-48532-01             | 2606351A01L  | Spare main battery<br>(ENMH) - 3900mah            |
|            | FR-PCP9H-BN           | 30-48534-01             | TBD          | OPT Li-ion battery,<br>HiNote VP 500 II           |
|            | FR-PCP9H-BP           | 30-48533-01             | TBD          | Spare main battery<br>(Li-ion), HiNote VP<br>500  |
| 5          | N/A                   | 29-33841-01             | TBD          | 12.1 DSTN,<br>Replacement on-site<br>shell        |
|            | N/A                   | 29-33842-01             | TBD          | 12.1 TFT,<br>Replacement on-site<br>shell         |
| 6          | FR-PCP9R-BA           | 30-47954-01             | 2604631A01S  | Removable 1.44 GB<br>HDD module, HiNote<br>VP5h   |
|            | FR-PCP9R-BB           | 30-48535-01             | TBD          | Removable 2.1 GB<br>HDD module HiNote<br>VP500 II |

| Key<br>No. | Option Part<br>Number | Orderable<br>Spare Part | Mfg Part No. | Description                                  |
|------------|-----------------------|-------------------------|--------------|----------------------------------------------|
| *          | N/A                   | 74-51657-01             | 2603781a01L  | Door, HDD                                    |
| *          | N/A                   | 17-04105-01             | N/A          | Power cord,<br>US/American                   |
| *          | FR-PCP9E-BB           | 30-47949-01             | 2601311AD4N  | Mini dock w/o NIC,<br>PR-1, HiNote VP5h      |
| *          | FR-PCP9E-BB           | 30-47950-01             | 2601311A03Q  | Mini dock w/ NIC, PR-<br>2 HiNote VP5h       |
| *          | FR-PCP9H-BW           | 30-47980-01             | 2603141A05N  | Intl AC adapter, w/o<br>AC cord, HiNote VP5h |
| *          | N/A                   | 30-47931-01             | 2604031AD01Q | Assy, memory door                            |

\* Not Illustrated

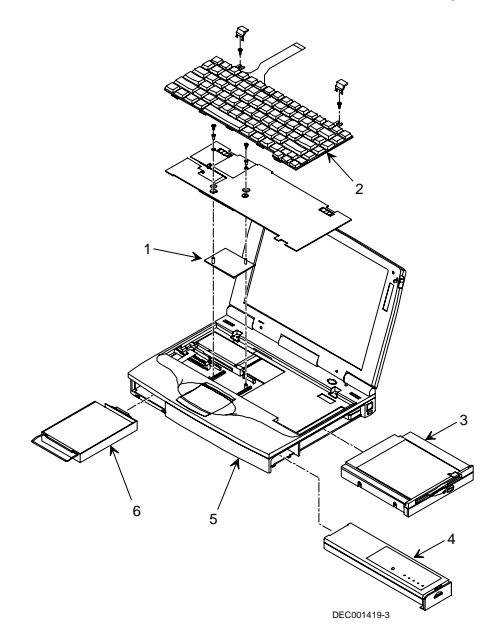

Figure 5-1. DIGITAL HiNote VP 550-575 Series

## **Removing the Battery**

The battery is located on the right side of the system unit (Figure 5-2).

To remove the battery pack:

- 1. Slide the battery lock/release clip to the release position.
- 2. Pull the Battery Pack out of the system unit as shown.

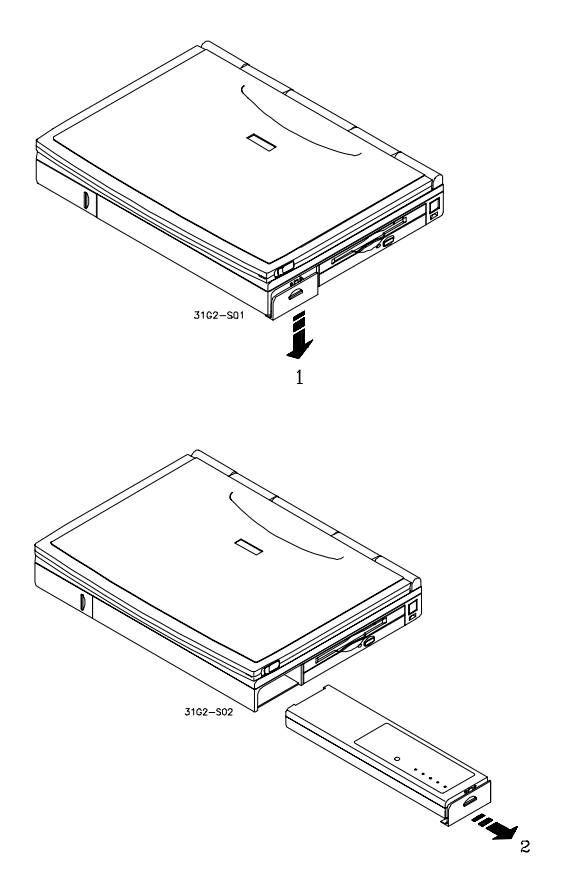

Figure 5-2. Removing the Battery

## Removing the 12x CD/FDD Combination Module and Supplementary Battery

To remove the 12x CD/FDD Combination module or supplementary battery:

- 1. Slide the locking button (1), located on the bottom of the system, in the direction shown (Figure 5-3).
- 2. Slide and hold the module release latch (2) in the direction shown.
- While holding the module release latch in position, slide the module out of the system unit (3).

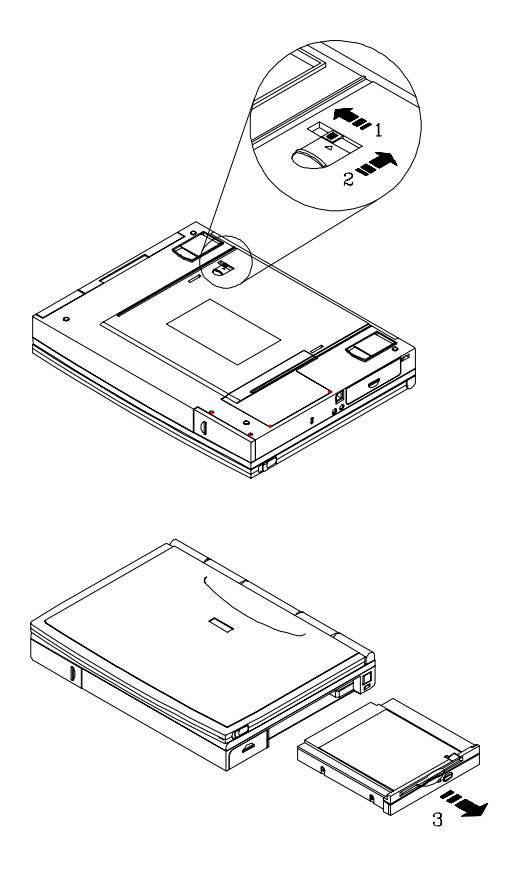

Figure 5-3. Removing the FDD /CD Module or Supplementary Battery

## **Removing the HDD Assembly**

To remove the HDD:

- 1. Slide the HDD module plastic cover (1) in the direction shown (Figure 5-4).
- Remove the two Philips head screws (2) located on the bottom of the notebook computer. They secure the HDD assembly in the system unit and prevent it from being damaged.
- 3. Gently remove the HDD from its housing, by pulling on its handle in the direction shown (3).

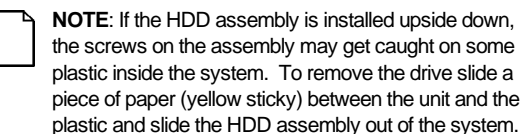

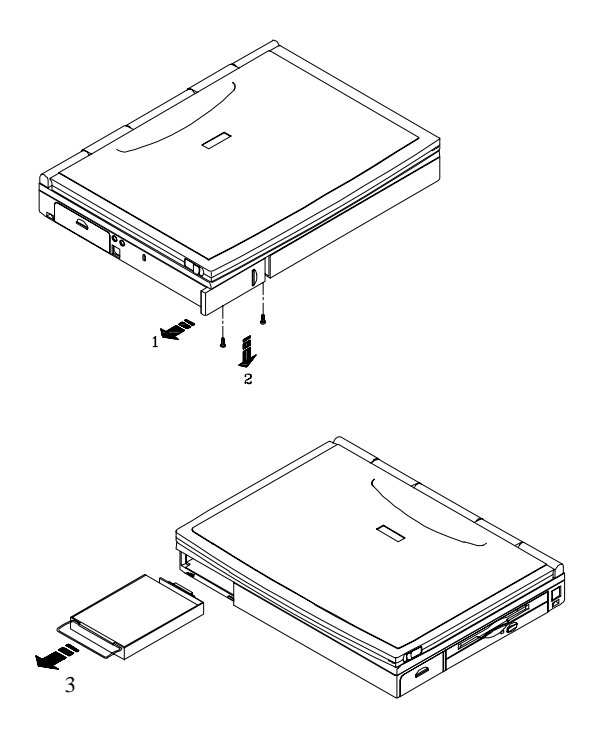

Figure 5-4. Removing HDD

## **Removing the Keyboard**

To remove the keyboard:

- Remove the keyboard screw caps by pulling them toward the front of the system and then up as shown (Figure 5-5).
- 2. Remove the two screws that hold the keyboard in place.
- 3. Lift the keyboard up and rotate it toward the LCD display. The keyboard cable is removed in step 5.

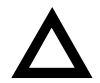

**CAUTION**: Be careful not to damage the keyboard cable when lifting up the keyboard.

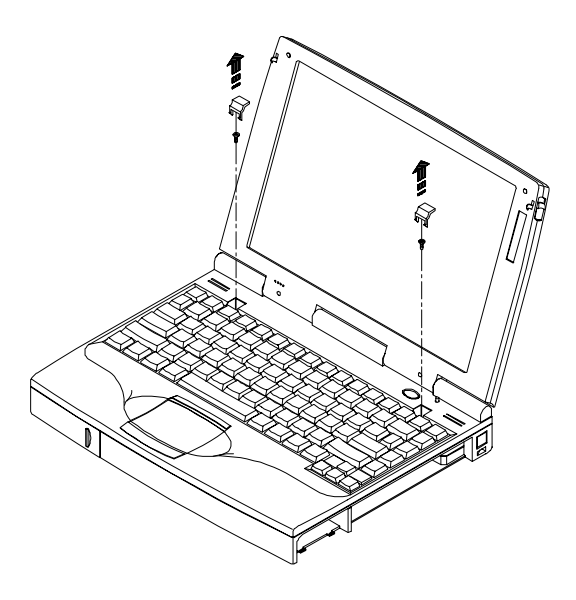

Figure 5-5. Removing Keyboard Screw Caps and Screws

- 4. Remove the heatsink (Figure 5-6).
  - a. Remove the two screws that hold the heatsink in place.
  - b. Carefully lift the heatsink up and remove it from the system by sliding the keyboard cable through the slot in the heatsink.
- 5. Disconnect the keyboard cable (Figure 5-6).
  - a. Release the cable latch by flipping it up. The latch is located across the back of the connector.
  - b. Pull the cable out of the connector.

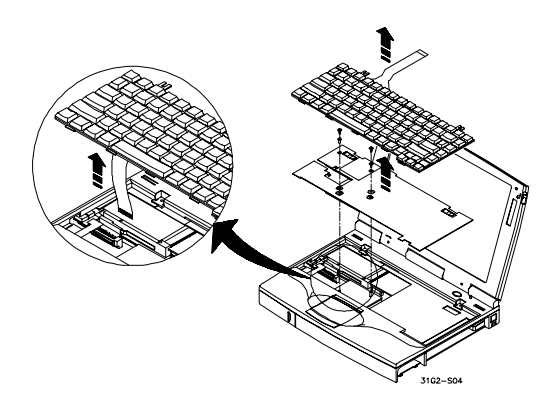

Figure 5-6. Removing Heatsink and Keyboard

## **Removing the CPU**

The CPU daughter card is located under the heatsink. To remove the CPU daughter card:

Remove the keyboard and heatsink (Figure 5-6).

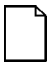

**NOTE:** When replacing the CPU heatsink, the torque of the heatsink screws should be set to 2.3 - 3.0kg of force per cm<sup>2</sup>.

 Pull up on the CPU daughter card to remove if from the system (Figure 5-7).

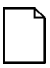

**NOTE**: When installing the CPU daughter card, align each of the connectors with the mating connector on the motherboard.

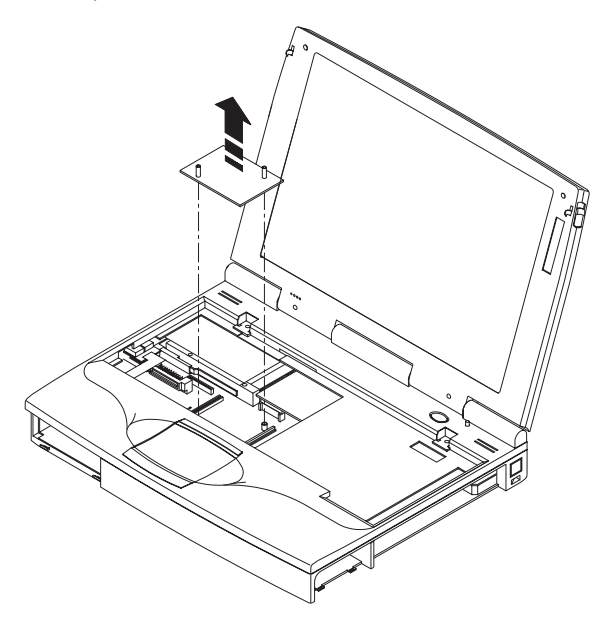

Figure 5-7. Removing the CPU Daughter Card

## **Shell Installation Instructions**

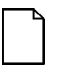

**IMPORTANT**: This notice contains information that is important for configuring a replacement HiNote VP500 series "Shell" at a customer site.

The HiNote VP500 series notebook computer "shell," also known as a replacement foundation, is supplied for field use. It minimizes field disassembly of a customer system, allowing efficient onsite repair. Refer to the previous FRU replacement procedures for complete information.

#### Prior to Disassembly

 A paper label is supplied on the bottom of your replacement "Shell." Edit the label by adding the appropriate information from the customer's system. This information is necessary for warranty, service and tracking purposes.

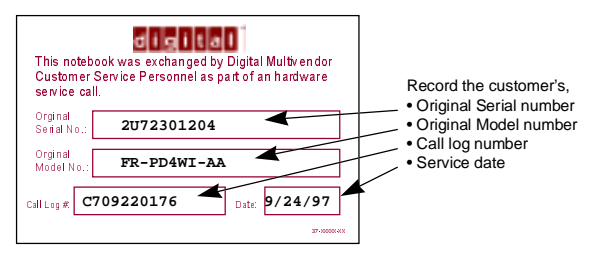

 Attach a field failure tag to the failed "Shell" identifying the failure mode and return it complete, for repair using normal procedures.

#### **Disassembly Instructions**

The following parts will be removed from the customer's system and retained for installation in the replacement "Shell" (see Figure 5-8).

- 1. Remove the primary battery.
- 2. Remove the combo FDD and CD drive assembly.
- 3. Remove the HDD assembly.
- 4. Remove the keyboard screw covers and screws.
- 5. Remove the keyboard.
- Remove the 2 screws that hold down the CPU heat sink, and remove it.

- 7. Remove the CPU daughter card.
- 8. Remove any additional PCMCIA and memory daughter cards.
- 9. On the replacement "Shell," in reverse order, add all the parts that were removed from the defective "HiNote VP.

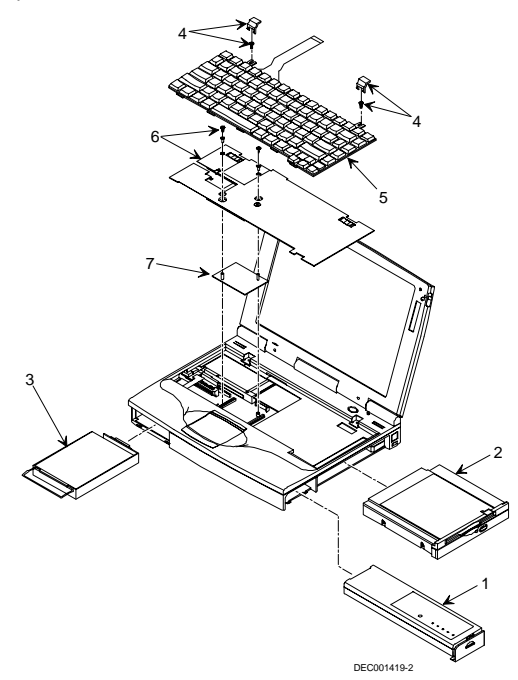

Figure 5-8. DIGITAL HiNote VP 550-575

# Specifications

## **Base Unit**

|              | Model                                                        |                                                              |                                                             |                                                            |
|--------------|--------------------------------------------------------------|--------------------------------------------------------------|-------------------------------------------------------------|------------------------------------------------------------|
| Feature      | VSS5120<br>1.08GB<br>drive, 16 MB<br>RAM, 12.1"<br>SVGA DSTN | VSS5133<br>1.08GB<br>drive, 16 MB<br>RAM, 12.1"<br>SVGA DSTN | VTS5150<br>1.44GB drive,<br>16 MB RAM,<br>12.1" SVGA<br>TFT | VTS5166<br>2.1GB drive,<br>16 MB RAM,<br>12.1" SVGA<br>TFT |
| CPU          | P54 CSLM<br>Pentium (120<br>MHz to 10<br>MHz<br>supported    | P54 CSLM<br>Pentium<br>(120 MHz to<br>10 MHz<br>supported    | P54 CSLM<br>Pentium (120<br>MHz to<br>10 MHz<br>supported   | P55 Pentium<br>MMX (133<br>MHz to<br>166 MHz<br>supported  |
| CPU<br>Speed | 120 MHz                                                      | 133 MHz                                                      | 150 MHz                                                     | 166 MHz                                                    |
| Cache L1     | 16 KB<br>Internal                                            | 16 KB<br>Internal                                            | 16 KB Internal                                              | 32 KB Internal                                             |
| Cache L2     | N/A                                                          | 256 KB on<br>daughter<br>card                                | 256 KB on<br>daughter card                                  | 256 KB on daughter card                                    |

#### Specifications

|                                          | Model                                                                           |                                                                                 |                                                                                 |                                                                                 |
|------------------------------------------|---------------------------------------------------------------------------------|---------------------------------------------------------------------------------|---------------------------------------------------------------------------------|---------------------------------------------------------------------------------|
| Feature                                  | VSS5120<br>1.08 GB<br>drive, 16<br>MB RAM,<br>12.1" SVGA<br>DSTN                | VSS5133<br>1.08 GB<br>drive, 16<br>MB RAM,<br>12.1" SVGA<br>DSTN                | VTS5150<br>1.44 GB<br>drive, 16 MB<br>RAM, 12.1"<br>SVGA TFT                    | VTS5166<br>2.1 GB drive,<br>16 MB RAM,<br>12.1" SVGA<br>TFT                     |
| Architecture<br>(Mobile<br>Triton)       | PCI                                                                             | PCI                                                                             | PCI                                                                             | PCI                                                                             |
| Standard<br>RAM                          | 16 MB<br>(EDO)                                                                  | 16 MB<br>(EDO)                                                                  | 16 MB (EDO)                                                                     | 16 MB (EDO)                                                                     |
| Maximum<br>RAM                           | 80 MB                                                                           | 80 MB                                                                           | 80 MB                                                                           | 80 MB                                                                           |
| RAM<br>Upgrade                           | Dual DIMM                                                                       | Dual DIMM                                                                       | Dual DIMM                                                                       | Dual DIMM                                                                       |
| PC95A<br>Compliant                       | Yes                                                                             | Yes                                                                             | Yes                                                                             | Yes                                                                             |
| Diskette and<br>CD-ROM<br>Combo drive    | 3.5" floppy<br>12X CD-<br>ROM<br>250 ms<br>access<br>1500 Kbps<br>transfer rate | 3.5" floppy<br>12X CD-<br>ROM<br>250 ms<br>access<br>1500 Kbps<br>transfer rate | 3.5" floppy<br>12X CD-<br>ROM<br>250 ms<br>access<br>1500 Kbps<br>transfer rate | 3.5" floppy<br>12X CD-<br>ROM<br>250 ms<br>access<br>1500 Kbps<br>transfer rate |
| Diskette<br>supports<br>Japanese<br>Mode | Yes                                                                             | Yes                                                                             | Yes                                                                             | Yes                                                                             |
| HDD Size                                 | 2.5"<br>12.5 mm<br>height                                                       | 2.5"<br>12.5 mm<br>height                                                       | 2.5"<br>12.5 mm<br>height                                                       | 2.5"<br>12.5 mm<br>height                                                       |
| HDD (user<br>upgradable)                 | 1.08 GB                                                                         | 1.08 GB                                                                         | 1.44 GB                                                                         | 2.1 GB                                                                          |
| Integrated<br>Pointing<br>Device         | Trackpad                                                                        | Trackpad                                                                        | Trackpad                                                                        | Trackpad                                                                        |
### Ports

|                                                          |                                                                     | Μ                                                                   | lodel                                                           |                                                             |
|----------------------------------------------------------|---------------------------------------------------------------------|---------------------------------------------------------------------|-----------------------------------------------------------------|-------------------------------------------------------------|
| Feature                                                  | VSS5120<br>1.08 GB<br>drive, 16<br>MB RAM,<br>12.1"<br>SVGA<br>DSTN | VSS5133<br>1.08 GB<br>drive, 16<br>MB RAM,<br>12.1"<br>SVGA<br>DSTN | VTS5150<br>1.44 GB<br>drive, 16<br>MB RAM,<br>12.1"<br>SVGA TFT | VTS5166<br>2.1 GB drive,<br>16 MB RAM,<br>12.1" SVGA<br>TFT |
| Keyboard/<br>Mouse Port                                  | PS/2                                                                | PS/2                                                                | PS/2                                                            | PS/2                                                        |
| External Video<br>Interface                              | SVGA                                                                | SVGA                                                                | SVGA                                                            | SVGA                                                        |
| External<br>Video,<br>Maximum<br>Resolution              | 1024x768<br>256 Colors                                              | 1024x768<br>256 Colors                                              | 1024x768<br>256 Colors                                          | 1024x768<br>256 Colors                                      |
| External<br>Video,<br>Refresh in<br>simultaneous<br>mode | 60 Hz                                                               | 60 Hz                                                               | 60 Hz                                                           | 60 Hz                                                       |
| Serial Port                                              | Yes                                                                 | Yes                                                                 | Yes                                                             | Yes                                                         |
| Parallel Port                                            | ECP/EPP                                                             | ECP/EPP                                                             | ECP/EPP                                                         | ECP/EPP                                                     |
| Serial IR link                                           | Fast IR                                                             | Fast IR                                                             | Fast IR                                                         | Fast IR                                                     |
| Microphone<br>Jack                                       | Yes                                                                 | Yes                                                                 | Yes                                                             | Yes                                                         |

#### Specifications

### Audio

|                                |                                                                  | Model                                                            |                                                                 |                                                                      |
|--------------------------------|------------------------------------------------------------------|------------------------------------------------------------------|-----------------------------------------------------------------|----------------------------------------------------------------------|
| Feature                        | VSS5120<br>1.08 GB<br>drive, 16<br>MB RAM,<br>12.1" SVGA<br>DSTN | VSS5133<br>1.08 GB<br>drive, 16<br>MB RAM,<br>12.1" SVGA<br>DSTN | VTS5150<br>1.44 GB<br>drive, 16<br>MB RAM,<br>12.1" SVGA<br>TFT | VTS5166<br>2.1 GB drive,<br>16 MB RAM,<br>12.1" SVGA<br>TFT          |
| Audio                          | 16-bit<br>Stereo                                                 | 16-bit<br>Stereo                                                 | 16-bit<br>Stereo                                                | 16-bit Stereo                                                        |
| Audio<br>Controller            | ESS 1878                                                         | ESS 1878                                                         | ESS 1878                                                        | ESS 1878                                                             |
| Audio<br>Compatibility         | WSS and<br>SoundBlast<br>er with<br>OPL3 Com-<br>patibility      | WSS and<br>SoundBlast<br>erwith OPL3<br>Com-<br>patibility       | WSS and<br>Sound-<br>Blaster with<br>OPL3 Com-<br>patibility    | Wave table,<br>WSS and<br>SoundBlaster<br>with OPL3<br>Compatibility |
| Audio<br>Volume<br>Control     | Hot Key                                                          | Hot Key                                                          | Hot Key                                                         | Hot Key                                                              |
| Built-in<br>Microphone         | Yes                                                              | Yes                                                              | Yes                                                             | Yes                                                                  |
| Built-in<br>Stereo<br>Speakers | Yes                                                              | Yes                                                              | Yes                                                             | Yes                                                                  |

|                       | Model                                                            |                                                                  |                                                                 |                                                             |
|-----------------------|------------------------------------------------------------------|------------------------------------------------------------------|-----------------------------------------------------------------|-------------------------------------------------------------|
| Feature               | VSS5120<br>1.08 GB<br>drive, 16<br>MB RAM,<br>12.1" SVGA<br>DSTN | VSS5133<br>1.08 GB<br>drive, 16<br>MB RAM,<br>12.1" SVGA<br>DSTN | VTS5150<br>1.44 GB<br>drive, 16<br>MB RAM,<br>12.1" SVGA<br>TFT | VTS5166<br>2.1 GB drive,<br>16 MB RAM,<br>12.1" SVGA<br>TFT |
| Display<br>Type       | 12.1" SVGA<br>DSTN Color                                         | 12.1" SVGA<br>DSTN Color                                         | 12.1" SVGA<br>TFT Color                                         | 12.1" SVGA<br>TFT Color                                     |
| Video<br>Processor    | NM2093                                                           | NM2093                                                           | NM2093                                                          | NM2093                                                      |
| Video<br>Accelerator  | BitBLT<br>Hardware                                               | BitBLT<br>Hardware                                               | BitBLT<br>Hardware                                              | BitBLT<br>Hardware                                          |
| Video RAM             | 1.1 MB                                                           | 1.1 MB                                                           | 1.1 MB                                                          | 1.1 MB                                                      |
| Graphic<br>Resolution | 800x600                                                          | 800x600                                                          | 800×600                                                         | 800x600                                                     |
| Colors                | 64,000                                                           | 64,000                                                           | 64,000                                                          | 64,000                                                      |
| Zoom<br>Video         | Yes                                                              | Yes                                                              | Yes                                                             | Yes                                                         |

# LCD Display

|                                  |                                                                  | Model                                                            |                                                                 |                                                             |
|----------------------------------|------------------------------------------------------------------|------------------------------------------------------------------|-----------------------------------------------------------------|-------------------------------------------------------------|
| Feature                          | VSS5120<br>1.08 GB<br>drive, 16<br>MB RAM,<br>12.1" SVGA<br>DSTN | VSS5133<br>1.08 GB<br>drive, 16<br>MB RAM,<br>12.1" SVGA<br>DSTN | VTS5150<br>1.44 GB<br>drive, 16<br>MB RAM,<br>12.1" SVGA<br>TFT | VTS5166<br>2.1 GB drive,<br>16 MB RAM,<br>12.1" SVGA<br>TFT |
| PCMCIA<br>Type II/III<br>Support | 2 type I or<br>1 Type II                                         | 2 type I or<br>1 Type II                                         | 2 type I or<br>1 Type II                                        | 2 type I or<br>1 Type II                                    |
| Revision<br>Support              | 3.0                                                              | 3.0                                                              | 3.0                                                             | 3.0                                                         |
| Controller                       | Cirrus 6832                                                      | Cirrus 6832                                                      | Cirrus 6832                                                     | Cirrus 6832                                                 |

# PCMCIA (PCI)

|                      | Model                                                            |                                                                  |                                                                 |                                                             |
|----------------------|------------------------------------------------------------------|------------------------------------------------------------------|-----------------------------------------------------------------|-------------------------------------------------------------|
| Feature              | VSS5120<br>1.08 GB<br>drive, 16<br>MB RAM,<br>12.1" SVGA<br>DSTN | VSS5133<br>1.08 GB<br>drive, 16<br>MB RAM,<br>12.1" SVGA<br>DSTN | VTS5150<br>1.44 GB<br>drive, 16<br>MB RAM,<br>12.1" SVGA<br>TFT | VTS5166<br>2.1 GB drive,<br>16 MB RAM,<br>12.1" SVGA<br>TFT |
| Supplier             | Phoenix<br>4.05                                                  | Phoenix<br>4.05                                                  | Phoenix<br>4.05                                                 | Phoenix<br>4.05                                             |
| PC '95A<br>Compliant | Yes                                                              | Yes                                                              | Yes                                                             | Yes                                                         |
| Flash ROM<br>Size    | 256 KB                                                           | 256 KB                                                           | 256 KB                                                          | 256 KB                                                      |
| Suspend to<br>RAM    | Yes                                                              | Yes                                                              | Yes                                                             | Yes                                                         |
| Suspend to<br>Disk   | Yes                                                              | Yes                                                              | Yes                                                             | Yes                                                         |
| Password             | On boot,<br>On resume                                            | On boot,<br>On resume                                            | On boot,<br>On resume                                           | On boot,<br>On resume                                       |

### **BIOS Support**

| Battery, S | Status | Display, | <b>Keyboard</b> |
|------------|--------|----------|-----------------|
|------------|--------|----------|-----------------|

|                                              |                                                                  | M                                                                | odel                                                            |                                                             |
|----------------------------------------------|------------------------------------------------------------------|------------------------------------------------------------------|-----------------------------------------------------------------|-------------------------------------------------------------|
| Feature                                      | VSS5120<br>1.08 GB<br>drive, 16<br>MB RAM,<br>12.1" SVGA<br>DSTN | VSS5133<br>1.08 GB<br>drive, 16<br>MB RAM,<br>12.1" SVGA<br>DSTN | VTS5150<br>1.44 GB<br>drive, 16<br>MB RAM,<br>12.1"<br>SVGA TFT | VTS5166<br>2.1 GB drive,<br>16 MB RAM,<br>12.1" SVGA<br>TFT |
| Main<br>Battery                              | ENiMH 32.4 WI                                                    | Ηr                                                               |                                                                 | ENiMH<br>42 WHr                                             |
| Battery<br>recharge<br>with<br>system<br>OFF | 2 hours for sing                                                 | le battery                                                       |                                                                 | 3 hours for single battery                                  |
| Battery<br>recharge<br>with<br>system ON     | 3.5 hours for sir                                                | ngle battery                                                     |                                                                 | 5 hours for single battery                                  |
| Real time<br>clock/<br>calendar              | Yes                                                              | Yes                                                              | Yes                                                             | Yes                                                         |
| Status<br>LCD                                | Battery Gas Ga<br>CRT/LCD/SIML<br>for AC and Batt                | uge, HDD/CD Ac<br>IL, Caps Lock, N<br>ery charging               | tivity, FDD Activ<br>UM Lock, OVR,                              | ity,<br>Scroll Lock, LED                                    |
| Standard<br>Keyboard                         | 83 Keys + 2 Wi                                                   | n 95 Keys                                                        |                                                                 |                                                             |
| Japanese<br>Keyboard                         | 85 Keys + 2 Wi                                                   | n 95 Keys                                                        |                                                                 |                                                             |

|--|

|                                     | Model                                                            |                                                                  |                                                                 |                                                             |
|-------------------------------------|------------------------------------------------------------------|------------------------------------------------------------------|-----------------------------------------------------------------|-------------------------------------------------------------|
| Feature                             | VSS5120<br>1.08 GB<br>drive, 16<br>MB RAM,<br>12.1" SVGA<br>DSTN | VSS5133<br>1.08 GB<br>drive, 16<br>MB RAM,<br>12.1" SVGA<br>DSTN | VTS5150<br>1.44 GB<br>drive, 16<br>MB RAM,<br>12.1" SVGA<br>TFT | VTS5166<br>2.1 GB drive,<br>16 MB RAM,<br>12.1" SVGA<br>TFT |
| Dimensions                          | 11.8x8.9x                                                        | 11.8x8.9x                                                        | 11.8x8.9x                                                       | 11.8x8.9x2.06                                               |
| WxDxH<br>inches                     | 2.06                                                             | 2.06                                                             | 2.06                                                            |                                                             |
| Weight with<br>FDD                  | 7.3 lbs                                                          | 7.3 lbs                                                          | 7.2 lbs                                                         | 6.9 lbs                                                     |
| Weight with<br>CD-ROM               | 7.5 lbs                                                          | 7.5 lbs                                                          | 7.3 lbs                                                         | 7.2 lbs                                                     |
| Weight with<br>CD-ROM/<br>FDD Combo | 7.7 lbs                                                          | 7.7 lbs                                                          | 7.6 lbs                                                         | 7.4 lbs                                                     |

# Device Mapping **B**

### **Memory Map**

| Range                  | Name                       | Function                                                |
|------------------------|----------------------------|---------------------------------------------------------|
| 0h to 9FFFFh           | 640KB System<br>Memory     | System Memory Space                                     |
| A0000h to<br>BFFFFh    | 128K Video<br>Memory       | Graphics Display<br>Memory Buffer                       |
| C0000h to<br>C7FFFh    | 32KB Video BIOS<br>ROM     | Shadow BIOS of VGA                                      |
| C8000h to<br>DFFFFh    | 96KB I/O<br>Expansion ROM  | Reserved ROM Space<br>for I/O Adapter                   |
| E0000h to<br>FFFFFh    | 128KB System<br>ROM        | BIOS of System and<br>VGA                               |
| 100000h to<br>27FFFFFh | Additional Memory<br>Space | Extended Memory<br>Space, Size from 8 MB<br>up to 40 MB |

Device Mapping

| Channel | Controller | Function            |
|---------|------------|---------------------|
| 0       | 1          | Not used            |
| 1       | 1          | Sound               |
| 2       | 1          | Diskette controller |
| 3       | 1          | Not used            |
| 4       | 2          | Cascade DMA         |
| 5       | 2          | Not used            |
| 6       | 2          | Not used            |
| 7       | 2          | Not used            |

# **DMA Channel Assignments**

### Notebook Computer Interrupt Levels

| IRQ | Normal Assignments (FIS)          |
|-----|-----------------------------------|
| 0   | System Timer                      |
| 1   | Keyboard                          |
| 2   | Programmable Interrupt Controller |
| 3   | Serial Port Com2                  |
| 4   | Serial Port Com1                  |
| 5   | Audio                             |
| 6   | Floppy Disk Controller            |
| 7   | Parallel Port LPT1                |
| 8   | CMOS/Real time clock              |
| 9   | Available                         |
| 10  | Available                         |
| 11  | Available                         |
| 12  | Track Pad                         |
| 13  | Numeric data processor            |
| 14  | Hard disk controller              |
| 15  | Available                         |

IR port assignment if enabled

# I/O Address Map

| Range<br>(hexadecimal) | Function                      |
|------------------------|-------------------------------|
| 000 - 00F              | DMA controller A              |
| 020 - 021              | Master interrupt controller   |
| 024                    | Index register - system board |
| 026                    | Data register - system board  |
| 040 - 043              | Interval timer                |
| 060 - 06F              | Keyboard controller           |
| 070 - 07F              | Real-time clock (RTC), NMI    |
| 080 - 08F              | DMA page register             |
| 0A0 - 0A1              | Slave interrupt controller    |
| 0C0 - 0CF              | DMA controller B              |
| 0F0                    | Clear math coprocessor        |
| 0F1                    | Reset math coprocessor        |
| 0F8 - 0FF              | Math coprocessor              |
| 1F0 - 1F7              | IDE controller                |
| 220-22F                | On-board sound (1688)         |
| 278 - 27F <sup>°</sup> | LPT2                          |
| 2E8 - 2EF              | COM4                          |

continued

| Range<br>(hexadecimal) | Function                                    |
|------------------------|---------------------------------------------|
| 2F8 - 2FF              | COM2                                        |
| 378 - 37F <sup>°</sup> | LPT1                                        |
| 3B0 - 3DF              | Mono VGA registers                          |
| 3BC - 3BE <sup>°</sup> | LPT3                                        |
| 3C0 - 3DF              | Mono VGA                                    |
| 3D0 - 3DF              | Color VGA registers                         |
| 3E8 - 3EF              | COM 3                                       |
| 3F0 - 3F7 <sup>°</sup> | Diskette controller                         |
| 3F6 - 3F7 <sup>°</sup> | IDE controller (alt status, device address) |
| 3F8 - 3FF <sup>*</sup> | COM1                                        |

\* Enabled and disabled using the Setup Utility or Windows 95